# 煅烧炉冷风门远程控制系统 软件说明书

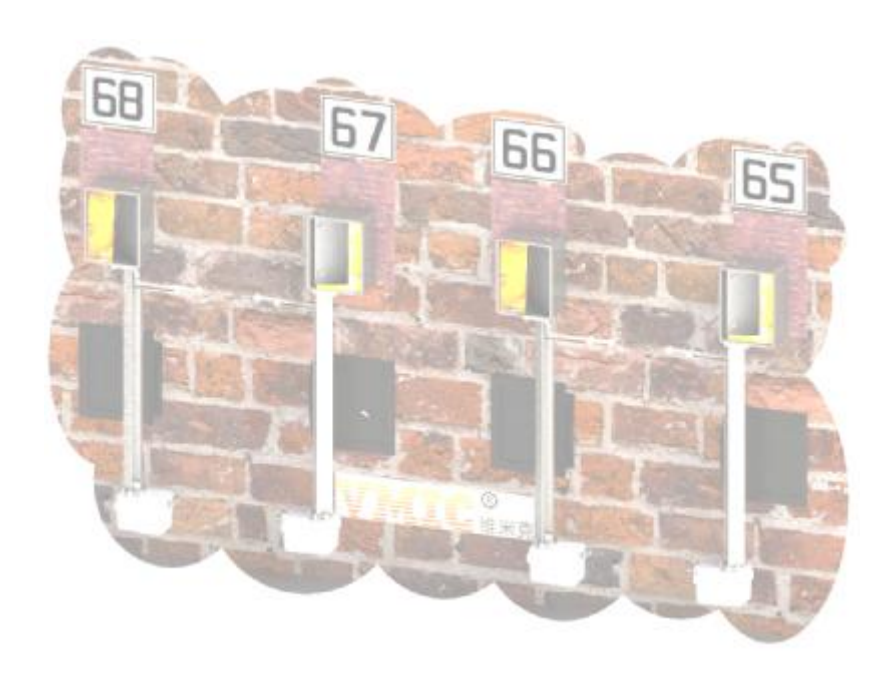

西安维米克自控仪表技术有限公司 2022.9

#### 一 软件介绍

软件型号: VMS-1124 软件功能: 罐煅烧窑调火软件

本软件由 VC6++语言开发,内嵌 ADO 数据库引擎,程序简约运行效率高,稳定性好,操作系统为 windows XP 系统或 Windows 7 系统,界面友好操作者易于接受.

运行状态,历史数据等均保存在一个 mdb 数据库文件内,可采用 Microsoft Office Access 桌面办公软件打开查看、编辑,并可导出为 Excel 文件,从而进一步分析,曲线生成,报表打印等

| 11.5                                                                                                    | 44914                                                                                                    | n - i n (1                                                                                                    | 11 10 10 T                                                                                                    |                                                                                                    |                                                                                                    | _                                                                                                    |                                                                                                    |                                                                                                    | _                                                                                                    |                                                                                                    |                                                                                                    |                                                                                                    | _                                                                                                    |
|----------------------------------------------------------------------------------------------------|----------------------------------------------------------------------------------------------------|----------------------------------------------------------------------------------------------------|----------------------------------------------------------------------------------------------------|----------------------------------------------------------------------------------------------------|----------------------------------------------------------------------------------------------------|----------------------------------------------------------------------------------------------------|----------------------------------------------------------------------------------------------------|----------------------------------------------------------------------------------------------------|----------------------------------------------------------------------------------------------------|----------------------------------------------------------------------------------------------------|----------------------------------------------------------------------------------------------------|----------------------------------------------------------------------------------------------------|----------------------------------------------------------------------------------------------------|
| 111                                                                                                    | A - A                                                                                                    |                                                                                                    |                                                                                                    |                                                                                                    |                                                                                                    | 111100 Co.                                                                                                    |                                                                                                    |                                                                                                    |                                                                                                    |                                                                                                    |                                                                                                    |                                                                                                    | -                                                                                                    |
|                                                                                                    | 12 994                                                                                                    | THE                                                                                                    | INVILIE                                                                                                    | TRADUCTO                                                                                                    | THURLE                                                                                                    | 114 IL                                                                                                    | TPALLI                                                                                                    | THEFT                                                                                                    | HALF                                                                                                    | 17                                                                                                    | 1100                                                                                                    | THATEL                                                                                                    |                                                                                                    |
|                                                                                                    | 279-2-18 0.51                                                                                                    | 12 111                                                                                                    | 215                                                                                                    | WT1                                                                                                    | 1059                                                                                                    | 11.6                                                                                                    | 11.05                                                                                                    | 1,355                                                                                                    |                                                                                                    | 13                                                                                                    | 3080                                                                                                    | 114                                                                                                    | 1                                                                                                    |
|                                                                                                    | 0.15-1-19 0.11                                                                                                    | 1114                                                                                                    |                                                                                                    | - 0.05                                                                                                    |                                                                                                    |                                                                                                    |                                                                                                    |                                                                                                    | 1                                                                                                    | 125                                                                                                    | 3094                                                                                                    |                                                                                                    | s                                                                                                    |
| -                                                                                                    | 412-1-18 2-13                                                                                                    | 12 3115                                                                                                    | total designed                                                                                                    |                                                                                                    |                                                                                                    |                                                                                                    | an language states and                                                                                                    | In the local sector                                                                                                    | -                                                                                                    | 329                                                                                                    | 1096                                                                                                    | 114                                                                                                    | 5                                                                                                    |
|                                                                                                    | 51917-18 P.21                                                                                                    | 24                                                                                                    | 同時の単位                                                                                                    | (金) (1) (1) (1) (1) (1) (1) (1) (1) (1) (1                                                                                                    |                                                                                                    | A 10-10                                                                                                    | 0.2 10                                                                                                    | <ul> <li>工具(L)-</li> </ul>                                                                                                    |                                                                                                    | 128                                                                                                    | 2078                                                                                                    | 11.4                                                                                                    | ×                                                                                                    |
|                                                                                                    | T19-1-18 Q # 4                                                                                                    | 04 3086                                                                                                    |                                                                                                    | La CALLA                                                                                                    |                                                                                                    |                                                                                                    |                                                                                                    |                                                                                                    |                                                                                                    | 120                                                                                                    | 3088                                                                                                    | 114                                                                                                    |                                                                                                    |
|                                                                                                    | 019-1-18 9.58                                                                                                    | 9000 9000                                                                                                    |                                                                                                    | CADADENT .                                                                                                    |                                                                                                    |                                                                                                    |                                                                                                    |                                                                                                    |                                                                                                    | 538                                                                                                    | 9084                                                                                                    | 11.6                                                                                                    | 20                                                                                                    |
|                                                                                                    | 9.22-10.10.10.10.                                                                                                    | 24                                                                                                    | *ARREIN                                                                                                    | in the second                                                                                                    |                                                                                                    |                                                                                                    |                                                                                                    |                                                                                                    |                                                                                                    | 128                                                                                                    | 334                                                                                                    | 11.4                                                                                                    | 0                                                                                                    |
| -                                                                                                    | 10 22 10 10 11                                                                                                    | 24 1085                                                                                                    |                                                                                                    | Division of                                                                                                    |                                                                                                    |                                                                                                    |                                                                                                    |                                                                                                    |                                                                                                    | 178                                                                                                    | 3/26                                                                                                    | 11.9                                                                                                    | 9                                                                                                    |
| -                                                                                                    | 1222-10 10 61                                                                                                    | 3 101                                                                                                    |                                                                                                    | i Bail                                                                                                    |                                                                                                    |                                                                                                    |                                                                                                    |                                                                                                    |                                                                                                    | 125                                                                                                    | 1051                                                                                                    | 11.8                                                                                                    |                                                                                                    |
|                                                                                                    | 10.22-38 10.55                                                                                                    | 21. 1000                                                                                                    | All                                                                                                    | Laffell_dtl                                                                                                    |                                                                                                    |                                                                                                    |                                                                                                    |                                                                                                    |                                                                                                    | 125                                                                                                    | 3046                                                                                                    | 11.7                                                                                                    | 8                                                                                                    |
|                                                                                                    | 16>2-32 11 15 1                                                                                                    | 2 1081                                                                                                    |                                                                                                    | 134                                                                                                    |                                                                                                    |                                                                                                    |                                                                                                    |                                                                                                    |                                                                                                    | 125                                                                                                    | 30/1                                                                                                    | 11.9                                                                                                    | 0                                                                                                    |
| -                                                                                                    | 授学学校 计 14                                                                                                    | 12 1081                                                                                                    | 0                                                                                                    | interes film                                                                                                    | 60                                                                                                    |                                                                                                    |                                                                                                    |                                                                                                    |                                                                                                    | 125                                                                                                    | 108                                                                                                    | 0.1                                                                                                    | 5                                                                                                    |
| -                                                                                                    | 第22-1011月1                                                                                                    | 3, 3,003                                                                                                    | a Born                                                                                                    | LA1                                                                                                    |                                                                                                    |                                                                                                    |                                                                                                    |                                                                                                    |                                                                                                    | 128                                                                                                    | 104                                                                                                    |                                                                                                    | <u>.</u>                                                                                                    |
|                                                                                                    | 35 27-35 11 41 1                                                                                                    | 58 108                                                                                                    |                                                                                                    | 104-24                                                                                                    |                                                                                                    |                                                                                                    |                                                                                                    |                                                                                                    |                                                                                                    | 19                                                                                                    | 306                                                                                                    | 11.9                                                                                                    | 0                                                                                                    |
|                                                                                                    | 19.2-2-38.33-51                                                                                                    | 28 3090                                                                                                    | 104                                                                                                    | C DAD ID                                                                                                    |                                                                                                    |                                                                                                    |                                                                                                    |                                                                                                    |                                                                                                    | 338                                                                                                    | 3058                                                                                                    | 0.8                                                                                                    | Di.                                                                                                    |
|                                                                                                    | 10.55.66 至 11:                                                                                                    | 21. 9091                                                                                                    |                                                                                                    |                                                                                                    |                                                                                                    |                                                                                                    |                                                                                                    |                                                                                                    |                                                                                                    | 538                                                                                                    | 9081                                                                                                    | 11.0                                                                                                    | 9 <u>-</u>                                                                                                    |
|                                                                                                    | 01.19-0-0-5.21                                                                                                    | 2 110                                                                                                    | 22042                                                                                                    | and the second second                                                                                                    |                                                                                                    |                                                                                                    |                                                                                                    |                                                                                                    |                                                                                                    | 12                                                                                                    | 9085                                                                                                    | 11.6                                                                                                    |                                                                                                    |
|                                                                                                    | 100.192018.5.18                                                                                                    | a 1111                                                                                                    | 1000                                                                                                    | 文件名 (1) 医                                                                                                    | 2.2                                                                                                    |                                                                                                    | IT WARRAN                                                                                                    | 98540                                                                                                    | 1.10                                                                                                    | 170                                                                                                    | 1075                                                                                                    |                                                                                                    |                                                                                                    |
|                                                                                                    | 2012-0-010-0-01                                                                                                    | 2 100                                                                                                    |                                                                                                    | difference in                                                                                                    | COLUMN TWO IS NOT                                                                                                    | -                                                                                                    | F made in                                                                                                    | 1000                                                                                                    |                                                                                                    | 170                                                                                                    | 3000                                                                                                    | 100                                                                                                    | 1                                                                                                    |
|                                                                                                    | 10519-0-18-6-18                                                                                                    | 7 110                                                                                                    | 1                                                                                                    | an statute at                                                                                                    | South and the second second second second second second second second second second second second second second                                                                                                    | 1. ALL                                                                                                    | A.L.                                                                                                    |                                                                                                    |                                                                                                    | 170                                                                                                    | 3084                                                                                                    | 11.0                                                                                                    | 6.                                                                                                    |
| -                                                                                                    | 131,19-1-18 1.62                                                                                                    | 8 118                                                                                                    | 111.7                                                                                                    | 1.045                                                                                                    | 1022                                                                                                    | 1.01                                                                                                    | 1990                                                                                                    | 1.000                                                                                                    |                                                                                                    | 120                                                                                                    | 1193                                                                                                    | 11.9                                                                                                    | 6                                                                                                    |
| -                                                                                                    | 100 F2-11-18 T.12:                                                                                                    | 7. 118                                                                                                    |                                                                                                    | 1982                                                                                                    | 1009                                                                                                    | 128                                                                                                    | 1002                                                                                                    | 1,850                                                                                                    |                                                                                                    | 100                                                                                                    | 3134                                                                                                    | 8.9                                                                                                    |                                                                                                    |
|                                                                                                    | 100 100 10 10 100                                                                                                    | 2 100                                                                                                    | 10.1                                                                                                    | 10.00                                                                                                    | 3028                                                                                                    | 100                                                                                                    | 1005                                                                                                    | 1100                                                                                                    |                                                                                                    | 120                                                                                                    | 7,98                                                                                                    | 11.0                                                                                                    | <u></u>                                                                                                    |
|                                                                                                    | 100 19-12-18 T (E)                                                                                                    | 7 117                                                                                                    | 111.1                                                                                                    | 1830                                                                                                    | 1024                                                                                                    | 129                                                                                                    | 1187                                                                                                    | 1,900                                                                                                    |                                                                                                    | 138                                                                                                    | 3000                                                                                                    | 11.2                                                                                                    | 8                                                                                                    |
|                                                                                                    | 10月2日1月5日1日                                                                                                    | 9. 118                                                                                                    |                                                                                                    | 1877                                                                                                    | 1004                                                                                                    | .124                                                                                                    | 1045                                                                                                    | 1.154                                                                                                    |                                                                                                    | 39                                                                                                    | 3091                                                                                                    | 1.08                                                                                                    | 9                                                                                                    |
|                                                                                                    | 37 12-1-13 5 12                                                                                                    | 2 1187                                                                                                    | 219.7                                                                                                    | 1041                                                                                                    | 1029                                                                                                    | 117                                                                                                    | 1982                                                                                                    | 1.982                                                                                                    |                                                                                                    | 172                                                                                                    | 9082                                                                                                    | 11.1                                                                                                    | 1                                                                                                    |
| -                                                                                                    | 1014-1-19 6 18                                                                                                    | 8 119                                                                                                    | 113.0                                                                                                    | 1942                                                                                                    | 10.5                                                                                                    | 111                                                                                                    | 19%                                                                                                    | 7. L307                                                                                                    |                                                                                                    | 120                                                                                                    | 2,00                                                                                                    | 11.1                                                                                                    |                                                                                                    |
| e. 2                                                                                                    | 1.1                                                                                                    | The burner                                                                                                    | 10                                                                                                    |                                                                                                    | -                                                                                                    |                                                                                                    |                                                                                                    |                                                                                                    |                                                                                                    |                                                                                                    |                                                                                                    |                                                                                                    |                                                                                                    |
| 9                                                                                                    | 始金 (1-1) 🧐                                                                                                    | to an Affred                                                                                                    | Sidde i                                                                                                    | kentar jaa                                                                                                    | al - Nicensel                                                                                                    | <u>1</u> 8096                                                                                                    | (ff. dec                                                                                                    | 54 · **                                                                                                    | e 14                                                                                                    | 日秋市市                                                                                                    | Ei W                                                                                                    |                                                                                                    | - 5                                                                                                    |
|                                                                                                    | 1991年 (1933年)<br>1993年 - 秋田市 (1935年)<br>1月1日 - 秋田市 (1945年)                                                                                                    | E DE BRES.                                                                                                    |                                                                                                    | unta   <b>a</b>                                                                                                    | al – Nicewert<br>Aleis AlF Q                                                                                                    | <u>18</u> 1 XV9 IA                                                                                                    | (¶, dac ~                                                                                                    | 94 : # <b>#</b>                                                                                                    | B (A                                                                                                    | 日秋御夜                                                                                                    | 1. <b>#</b>                                                                                                    | -                                                                                                    | -8                                                                                                    |
|                                                                                                    |                                                                                                    | е вс 8822.<br>- не с. 14<br>- 4 - 4                                                                                                    |                                                                                                    | 1000 1000<br>1000 1000<br>1000 1000                                                                                                    | at - Nacronal<br>Aline HP ()<br>9 () 792                                                                                                    | <u>18</u> 19790                                                                                                    | (14. dae ~)<br>+ 10 + 1                                                                                                    | 94 : 98                                                                                                    |                                                                                                    | = ####                                                                                                    | 1 - 34 20<br>+ 34 20                                                                                                    | -<br>                                                                                                    | - 81                                                                                                    |
|                                                                                                    |                                                                                                    | n an Asso.                                                                                                    |                                                                                                    | 6 1 1 1 1 1 1 1 1 1 1 1 1 1 1 1 1 1 1 1                                                                                                    | AL - Recruit                                                                                                    | 1 II<br>II<br>II<br>II<br>II<br>II<br>II<br>II<br>II<br>II<br>II<br>II<br>II                                                                                                    | (W).dec ~ )<br>- 10 - 1                                                                                                    | 94 94<br>9 7 2 5                                                                                                    | 8 (A<br>8 8 8 )<br>10 10 17                                                                                                    | 0<br>91.00<br>71.00<br>71.00<br>71.00                                                                                                    | * 14<br>* 14<br>* 14                                                                                                    |                                                                                                    |                                                                                                    |
|                                                                                                    |                                                                                                    | н вс Вяза.<br>н вс (с 13<br>н в с) 13<br>н в с) 1                                                                                                    | () 100 () 100 ()<br>() 100 () 100 ()<br>() 100 () 100 () 100 ()<br>() 100 () 100 () 100 ()<br>() 100 () 100 () 100 ()<br>() 100 () 100 () 100 () 100 () 100 ()<br>() 100 () 100 () 100 () 100 () 100 () 100 () 100 () 100 () 100 () 100 () 100 () 100 () 100 () 100 () 100 () 100 () 100 () 100 () 100 () 100 () 100 () 100 () 100 () 100 () 100 () 100 ()                                            | Arriton   48<br>4014) Wiley<br>8 - (1 11 11<br>11<br>11<br>11<br>11<br>11<br>11<br>11<br>11                                                                                                    | AL - Recrumt<br>ALL - Recrumt                                                                                                    | 1 1<br>1771<br>1771<br>1771                                                                                                    | • 10 • 1<br>• 10 • 1<br>100 1795.82<br>1100 1148                                                                                                    | 0 / 1 5                                                                                                    | 8 (A<br>= = j<br>1012                                                                                                    |                                                                                                    | * 1 #<br>• 12 D                                                                                                    |                                                                                                    | - E<br>- (a-                                                                                                    |
|                                                                                                    |                                                                                                    | н ис Ляко.<br>н ис Ляко IA<br>н и и и и и<br>г<br>г<br>г<br>г<br>г<br>г<br>г<br>г<br>г<br>г<br>г<br>г<br>г                                                                                                    | (1) (2) (2) (2) (2) (2) (2) (2) (2) (2) (2                                                                                                    | annian   20<br>80 qu. 100 qu<br>8 - (1 [1 ])<br>119  <br>119  <br>119                                                                                                    | Al - Nacrosoft<br>Alaise All (2)                                                                                                    | 1 I<br>1 I<br>1 I<br>1 I<br>1 I<br>1 I<br>1 I<br>1 I<br>1 I<br>1 I                                                                                                    | (0).dec ~ ]<br>- 10 - 1<br>LO2 ITTREAS<br>100 1145<br>2004 1147                                                                                                    | 04 - 98<br>4 - 1 5<br>9 - 1 5<br>10<br>10<br>10<br>10<br>10                                                                                                    | <ul> <li>IA</li> <li>IA</li> <li></li></ul>                                                                                                    | 0<br>0<br>0<br>0<br>0<br>0<br>0<br>0<br>0<br>0<br>0<br>0<br>0<br>0<br>0<br>0<br>0<br>0<br>0                                                                                                    | * 1 #<br>* 1 #<br>* 12 #<br>* 12 #<br>13                                                                                                    | R 1000 (R 10 )                                                                                                    | - E <sup>0</sup>                                                                                                    |
|                                                                                                    |                                                                                                    | е ис бесс.<br>• весо 14<br>• чес. • л<br>• чес. • л<br>• чес.                                                                                                    | (c) 200 (c) 1<br>(c) 200 (c) 1<br>(c) 20                                                                                            | 80100 80<br>80100                                                                                                    | AL - Nicrum<br>AL - Nicrum<br>AL - Nicrum<br>AL - Nicrum<br>- Nicrum<br>- Nic                                                                                                    | 1   10 WY90<br>1   10 WY90<br>10 WY91<br>10 WY91                                                                                                    | • 80 - 1           • 80 - 1           • 10 - 1           • 10 - 1           • 10 - 1           • 10 - 1           • 10 - 1           • 10 - 1           • 10 - 1           • 10 - 1           • 10 - 1                                                                                                    | 0 / 1 5<br>19962 17<br>19962 17                                                                                                    | <ul> <li>IA</li> <li>IA</li> <li></li></ul>                                                                                                    | 0<br>0<br>0<br>0<br>0<br>0<br>0<br>0<br>0<br>0<br>0<br>0<br>0<br>0<br>0<br>0<br>0<br>0<br>0                                                                                                    | * 1 #<br>* 1 #<br>* 1 #<br>10<br>10<br>10                                                                                                    |                                                                                                    | • 2°                                                                                                    |
|                                                                                                    |                                                                                                    | е ис Бяко.<br>• ве со 1л<br>• ца с. /<br>гляска гер<br>212.3<br>113<br>216.5<br>216.5                                                                                                    | F skile i<br>(C) BB (C) 1<br>(C) F (C) (C) (C)<br>(C) (C) (C) (C)<br>(C) (C) (C) (C) (C)<br>(C) (C) (C) (C) (C)<br>(C) (C) (C) (C) (C)<br>(C) (C) (C) (C) (C) (C)<br>(C) (C) (C) (C) (C) (C) (C)<br>(C) (C) (C) (C) (C) (C) (C) (C) (C) (C)                                                                                                    | 6 3<br>6 3<br>6 3<br>7750 3740<br>10 1<br>10 1                                                                                                    | AL - Nacrumit<br>AL - Nacrumit<br>()<br>()<br>()<br>()<br>()<br>()<br>()<br>()<br>()<br>()<br>()<br>()<br>()                                                                                                    | I   Ш Кучки<br>1   Ш Кучки<br>1<br>1<br>1<br>1<br>1<br>1<br>1<br>1.                                                                                                    | - 80 - 1<br>- 80 - 1<br>100 1148<br>100 1148<br>100 1148<br>100 1148<br>100 1148                                                                                                    | 0 / 1 5<br>19902 IF<br>19902 IF<br>199<br>199<br>199<br>199<br>199<br>199                                                                                                    | R (A)<br>R (A)<br>R (A                                                                                                    | 0<br>0<br>0<br>0<br>0<br>0<br>0<br>0<br>0<br>0<br>0<br>0<br>0<br>0<br>0<br>0<br>0<br>0<br>0                                                                                                    | * 1 #<br>* 12 2<br>* 12 2<br>* 12 2<br>* 13 12<br>13 12<br>13 12<br>13 12<br>14 1                                                                                                    |                                                                                                    | - 2°                                                                                                    |
|                                                                                                    |                                                                                                    | C BC BRSC.<br>BE () IA<br>D BE () IA<br>PTFUE IFFU<br>212.3<br>213.2<br>213.4<br>213.4                                                                                                    | E skole s<br>(0) 200 (0) 1<br>(1) 2 + 1 + 1<br>(2) 17795(0)<br>(2) 17795(0)<br>(2) 17795<br>(2) 17795<br>(2) | C 10 10 10 10 10 10 10 10 10 10 10 10 10                                                                                                    | AL - Nacrum<br>Alois AlP ()                                                                                                    | 1 1<br>17791<br>17791<br>129<br>129<br>129<br>129<br>129<br>129<br>129<br>129<br>129<br>1                                                                                                    | (#.dac ~) 5 10 - 1 100 - 1 100 100 100 100 100 100 100 100 100 100 100 100 100 100 100 100 100 100 100 100 100 100 100 100 100 100 100 100 100 100 100 100 100 100 100 100 100 100 100 100 100 100 100 100 100 100                                                                                                    | 04 - 111                                                                                                    | 8 (A)<br>8 (A)<br>10 (A)<br>10                                                                                                    | 0<br>0<br>0<br>0<br>0<br>0<br>0<br>0<br>0<br>0<br>0<br>0<br>0<br>0<br>0<br>0<br>0<br>0<br>0                                                                                                    | * 1 #<br>* 12 27<br>* 12 27<br>13 13<br>13 13<br>13<br>13 13<br>13<br>13<br>13<br>13<br>13<br>13<br>13<br>13<br>13<br>13<br>13                                                                                                    | B<br>(# (# )<br>(# (# )<br>100<br>100<br>100<br>100<br>100<br>100<br>100<br>10                                                                                                    | - 2°                                                                                                    |
|                                                                                                    |                                                                                                    | C BC BECO IA<br>C BC CO IA<br>C BC                                                                                                    | E skoler i<br>(0) 1968 (0) 1<br>(1) 1796 (0) 1<br>(2) 1796 (0) 1<br>(2) 1796 (0) 1                                                                                                    | 6 8<br>100 0 1000<br>5 8 - (111 10<br>100 10<br>100 11<br>100 1<br>100 100 10<br>100 100 100 100 100 100 100 100 100 100                                                                                                    | AL - Nacrosoft<br>ALies All ()                                                                                                    | 1 1 17913<br>1 1 17913<br>1 17913<br>1<br>1<br>1<br>1<br>1<br>1<br>1<br>1                                                                                                    | - 80 - 1<br>- 80 - 1<br>102 1798.82<br>1103 144<br>2004 146<br>2004 146<br>200                                               |                                                                                                    | B (A)<br>B (B)<br>(CL43) (T)<br>(CL43) (T)<br>(                                                                                                    | 0<br>0<br>0<br>0<br>0<br>0<br>0<br>0<br>0<br>0<br>0<br>0<br>0<br>0<br>0<br>0<br>0<br>0<br>0                                                                                                    | * 1 #<br>* 1 #<br>* 1 #<br>10<br>10<br>10<br>10<br>10<br>10<br>10<br>10<br>10<br>10                                                                                                    |                                                                                                    | - 20<br>- 20<br>- 20<br>- 20<br>- 20<br>- 20<br>- 20<br>- 20                                                                                                    |
|                                                                                                    |                                                                                                    | P NC 0 IA<br>P NC 0 IA<br>P NC 0 IA                                                                                                    |                                                                                                    | 6 1 1 1 1 1 1 1 1 1 1 1 1 1 1 1 1 1 1 1                                                                                                    | AL - Nacrust<br>Alais AD Q)                                                                                                    | 2 X<br>109<br>109<br>109<br>109<br>109<br>109<br>109<br>109                                                                                                    | - 80 - 1<br>100 - 1<br>10 |                                                                                                    | R (4)<br>R (100)<br>R (100)<br>1000<br>1000<br>1000<br>1000<br>1000<br>1000<br>1000<br>1000<br>1000<br>1000<br>1000<br>1000<br>1000<br>1000                                                                                                    |                                                                                                    | * 1 #<br>* 1 #<br>* 1 #<br>10<br>10<br>10<br>10<br>10<br>10<br>10<br>10<br>10<br>10                                                                                                    | B 1000<br>B 1000<br>1000<br>1000<br>1000<br>1000<br>1000<br>1000<br>1000<br>1000<br>1000<br>1000<br>1000<br>1000<br>1000                                                                                                    | - 20<br>- 20<br>- 20<br>- 20<br>- 20<br>- 20<br>- 20<br>- 20                                                                                                    |
|                                                                                                    | Composition         Composition         Composition <thcomposition< th=""> <thcomposition< th=""></thcomposition<></thcomposition<>                                                                                                    | <ul> <li>W NC BREE.</li> <li>BECO IN</li> <li>C ST CO IN</li> <li>C ST CO IN</li></ul>                                                                                                    |                                                                                                    | C 2 2<br>C 2 2<br>C 2<br>C 2<br>C 2<br>C 2<br>C 2<br>C                                                                                                    | AL - Richard<br>Alais IIP (2)                                                                                                    | 1 1<br>1 1<br>1 1<br>1 1<br>1 1<br>1 1<br>1 1<br>1 1                                                                                                    | ( , dat ~)<br>= 10 = 1<br>L L<br>L C TPRL<br>2001 1145<br>2001 1145<br>200                                                                                       |                                                                                                    | R (4)<br>R (4)<br>R (4.03)<br>R (4.03)<br>R (4.0                                                                                                    |                                                                                                    | * 1 *<br>* 12 2<br>* 12 2                                                                                                    | 4 Darriel H<br>4 Darriel H<br>1 (# (# )<br>1 DB<br>1 DB                                                                                                    | - 29<br>- 29<br>- 29<br>- 29<br>- 29<br>- 29<br>- 29<br>- 29                                                                                                    |
|                                                                                                    |                                                                                                    | * NC 8822<br>* NC 8822<br>* NC 882<br>* NC 882<br>* NC 8                                                                                                    | T         MAXIMUM           40         1000         1000         1000           40         1000         1000         1000         1000           40         1000         1000         1000         1000         1000           400         1000         1000         1000         1000         1000         1000         1000         1000         1000         1000         1000         1000         1000         1000         1000         1000         1000         1000         1000         1000         1000         1000         1000         1000         1000         1000         1000         1000         1000         1000         1000         1000         1000         1000         1000         1000         1000         1000         1000         1000         1000         1000         1000         1000         1000         1000         1000         1000         1000         1000         1000         1000         1000         1000         1000         1000         1000         1000         1000         1000         1000         1000         1000         1000         1000         1000         1000         1000         1000         10000         1000                                                                                                    | Bit (b)         S         1         1         1         1         1         1         1         1         1         1         1         1         1         1         1         1         1         1         1         1         1         1         1         1         1         1         1         1         1         1         1         1         1         1         1         1         1         1         1         1         1         1         1         1         1         1         1         1         1         1         1         1         1         1         1         1         1         1         1         1         1         1         1         1         1         1         1         1         1         1         1         1         1         1         1         1         1         1         1         1         1         1         1         1         1         1         1         1         1         1         1         1         1         1         1         1         1         1         1         1         1         1 <th1< th=""> <th1< th=""> <th1< td="" th1<=""><td>al - Notreast<br/>Adats File Qu</td><td>1 1 1 1 1 1 1 1 1 1 1 1 1 1 1 1 1 1</td><td>( , dic ~ )</td><td>1 1 1 1 1 1 1 1 1 1 1 1 1 1 1 1 1 1 1</td><td>I 14<br/>I 14<br/>I 1</td><td>0<br/>90.00<br/>91.00<br/>91.0</td><td>* 1 #<br/>* 1 #<br/>* 1 #<br/>10<br/>10<br/>10<br/>10<br/>10<br/>10<br/>10<br/>10<br/>10<br/>10</td><td>B<br/>B<br/>B<br/>B<br/>C<br/>C<br/>C<br/>C<br/>C<br/>C<br/>C<br/>C<br/>C<br/>C<br/>C<br/>C<br/>C</td><td>- 21<br/>- 21<br/>- 21</td></th1<></th1<></th1<> | al - Notreast<br>Adats File Qu                                                                                                    | 1 1 1 1 1 1 1 1 1 1 1 1 1 1 1 1 1 1                                                                                                    | ( , dic ~ )                                                                                                    | 1 1 1 1 1 1 1 1 1 1 1 1 1 1 1 1 1 1 1                                                                                                    | I 14<br>I 14<br>I 1                                                                                                    | 0<br>90.00<br>91.00<br>91.0 | * 1 #<br>* 1 #<br>* 1 #<br>10<br>10<br>10<br>10<br>10<br>10<br>10<br>10<br>10<br>10                                                                                                    | B<br>B<br>B<br>B<br>C<br>C<br>C<br>C<br>C<br>C<br>C<br>C<br>C<br>C<br>C<br>C<br>C                                                                                                    | - 21<br>- 21<br>- 21                                                                                                    |
|                                                                                                    | Control         Control         Control <t< td=""><td>E NC BREE<br/>REE () 228<br/>1 (4 25, - 2)<br/>FFF724E, 1745<br/>212, 5<br/>213, 5<br/>214, 5<br/>214, 5<br/>2</td><td></td><td>Krister   97     Krister     S     S</td><td>Alies All Q</td><td>1 1<br/>1 1<br/>1<br/>1<br/>1<br/>1<br/>1<br/>1<br/>1<br/>1<br/>1<br/>1<br/>1<br/>1<br/>1<br/>1<br/>1<br/>1</td><td><ul> <li>K0 = 1</li> <li>K0 = 1</li> <li>K1 = 1</li> <li>K1 = 1</li></ul></td><td></td><td>8 14<br/>8 14<br/>14<br/>14</td><td>0<br/>0<br/>0<br/>0<br/>0<br/>0<br/>0<br/>0<br/>0<br/>0<br/>0<br/>0<br/>0<br/>0<br/>0<br/>0<br/>0<br/>0<br/>0</td><td>* 1 *<br/>* 1 *<br/>* 1 *<br/>* 1 *<br/>* 1 *<br/>*<br/>*<br/>*<br/>*<br/>*<br/>*<br/>*<br/>*<br/>*<br/>*<br/>*<br/>*<br/>*</td><td>R (R (R )<br/>R (R )<br/>R (</td><td>- 8<sup>0</sup><br/>- 3<sup>1</sup><br/>- 3<sup>1</sup><br/>-</td></t<> | E NC BREE<br>REE () 228<br>1 (4 25, - 2)<br>FFF724E, 1745<br>212, 5<br>213, 5<br>214, 5<br>214, 5<br>2                                                                                                    |                                                                                                    | Krister   97     Krister     S     S                                                                                                    | Alies All Q                                                                                                    | 1 1<br>1 1<br>1<br>1<br>1<br>1<br>1<br>1<br>1<br>1<br>1<br>1<br>1<br>1<br>1<br>1<br>1<br>1                                                                                                    | <ul> <li>K0 = 1</li> <li>K0 = 1</li> <li>K1 = 1</li> <li>K1 = 1</li></ul>                                                                                                    |                                                                                                    | 8 14<br>8 14<br>14<br>14                                                                                                    | 0<br>0<br>0<br>0<br>0<br>0<br>0<br>0<br>0<br>0<br>0<br>0<br>0<br>0<br>0<br>0<br>0<br>0<br>0                                                                                                    | * 1 *<br>* 1 *<br>* 1 *<br>* 1 *<br>* 1 *<br>*<br>*<br>*<br>*<br>*<br>*<br>*<br>*<br>*<br>*<br>*<br>*<br>*                                                                                                    | R (R (R )<br>R (R )<br>R (                                                                                                    | - 8 <sup>0</sup><br>- 3 <sup>1</sup><br>- 3 <sup>1</sup><br>- |
|                                                                                                    |                                                                                                    | P NC BROC IA<br>P NC IA<br>P II<br>P III<br>P II<br>P II<br>P II<br>P II<br>P II<br>P III<br>P III<br>P III<br>P III<br>P III<br>P III<br>P III<br>P III<br>P III<br>P III<br>P IIII<br>P III<br>P IIII<br>P III<br>P III<br>P III<br>P IIII<br>P IIII<br>P IIII<br>P IIIII<br>P IIII<br>P IIIII<br>P IIII<br>P IIIIII<br>P IIIII                                                                                                    | (C)     (C)     (                                                                                                    | Arribet   27<br>Arribet   27<br>5 - 1 i ii      <br>5 - 2<br>7750    7750   <br>18 - 1<br>18 - 1<br>18 - 1<br>18 - 1<br>18 - 1<br>19 - 1<br>19 - 1                                                                                                    | AL - Notreast<br>Adate ADP (2)                                                                                                    | I BY BY BY<br>I I II II II II II II II<br>II II II II<br>II II<br>II II<br>II II<br>II II<br>II II<br>II II<br>II II<br>II II<br>II II<br>II II                                                                                                    | ( ( , dac) ~ )                                                                                                    | ■ / 1 = 500<br>/ 1 = 500<br>/ 1 = 5000<br>/ 1 = 5000<br>/ 1 = 5000<br>/ 1 = 5000<br>/ 1 = 5000<br>/ 1 = 5000                                                                                                    | B 14<br>B 21,000<br>10,000<br>10,                                                                                                    | 0<br>91.00<br>91.00<br>91.00<br>91.00<br>91.00<br>91.00<br>91.00<br>91.00<br>91.00<br>100<br>100<br>100<br>100<br>100<br>100<br>100<br>100<br>100                                                                                                    | Image: Second second second                                                                                                    | 9 1000 10 10 10 10 10 10 10 10 10 10 10 1                                                                                                    | - 8 <sup>-</sup><br>                                                                                                    |
|                                                                                                    | Control         Control         Control <t< td=""><td><ul> <li>REQ. I.B.</li> <li>REQ. I.B.</li> <li>REQ. I.B.</li> <li>D. I.B.</li> <li>D. I.B.<td>(C) 200 (C) 1     (C) 200 (C) 1     (C) 200 (C) 1     (C) 200 (C) 200 (C) 1     (C) 200 (C) 200</td><td>40161 67<br/>40161 67<br/>5 - 14 14 14 12<br/>16 - 17<br/>17700 10<br/>17701 10<br/>18 - 11<br/>18 - 11<br/>18 - 11<br/>18 - 11<br/>18 - 11<br/>18 - 11<br/>18 - 11<br/>18 - 11<br/>19 - 11<br/>19 - 11<br/>1</td><td>Alie All Q</td><td>1 1<br/>1<br/>1<br/>1<br/>1<br/>1<br/>1<br/>1<br/>1<br/>1<br/>1<br/>1<br/>1<br/>1</td><td>(W, data ~)<br/>= 10 = 1<br/>(0.010 TFWEAL<br/>10.010 TFWEAL<br/>10.0100 TFWEAL<br/>10.010 TFWEAL<br/>10.010 TFWEAL<br/>10.010 TFWEAL<br/>10.010 TF</td><td>1 / 2 5<br/>1 / 2 5<br/>1 / 2 / 2 5<br/>1 / 2 5<br/>1 / 2 5</td><td>R 14<br/>R 14<br/>R 1</td><td></td><td>* 1 #<br/>* 12 27<br/>* 12 27<br/>123<br/>123<br/>123<br/>123<br/>123<br/>123<br/>123<br/>123</td><td>B<br/>B<br/>B<br/>C<br/>C<br/>C<br/>C<br/>C<br/>C<br/>C<br/>C<br/>C<br/>C<br/>C<br/>C<br/>C</td><td>- 8°<br/>- 8°<br/>- 4°<br/>- 4°<br/>- 4°<br/>- 4°<br/>- 4°<br/>- 4°<br/>- 4°<br/>- 4</td></li></ul></td></t<>                                                                                                    | <ul> <li>REQ. I.B.</li> <li>REQ. I.B.</li> <li>REQ. I.B.</li> <li>D. I.B.</li> <li>D. I.B.<td>(C) 200 (C) 1     (C) 200 (C) 1     (C) 200 (C) 1     (C) 200 (C) 200 (C) 1     (C) 200 (C) 200</td><td>40161 67<br/>40161 67<br/>5 - 14 14 14 12<br/>16 - 17<br/>17700 10<br/>17701 10<br/>18 - 11<br/>18 - 11<br/>18 - 11<br/>18 - 11<br/>18 - 11<br/>18 - 11<br/>18 - 11<br/>18 - 11<br/>19 - 11<br/>19 - 11<br/>1</td><td>Alie All Q</td><td>1 1<br/>1<br/>1<br/>1<br/>1<br/>1<br/>1<br/>1<br/>1<br/>1<br/>1<br/>1<br/>1<br/>1</td><td>(W, data ~)<br/>= 10 = 1<br/>(0.010 TFWEAL<br/>10.010 TFWEAL<br/>10.0100 TFWEAL<br/>10.010 TFWEAL<br/>10.010 TFWEAL<br/>10.010 TFWEAL<br/>10.010 TF</td><td>1 / 2 5<br/>1 / 2 5<br/>1 / 2 / 2 5<br/>1 / 2 5<br/>1 / 2 5</td><td>R 14<br/>R 14<br/>R 1</td><td></td><td>* 1 #<br/>* 12 27<br/>* 12 27<br/>123<br/>123<br/>123<br/>123<br/>123<br/>123<br/>123<br/>123</td><td>B<br/>B<br/>B<br/>C<br/>C<br/>C<br/>C<br/>C<br/>C<br/>C<br/>C<br/>C<br/>C<br/>C<br/>C<br/>C</td><td>- 8°<br/>- 8°<br/>- 4°<br/>- 4°<br/>- 4°<br/>- 4°<br/>- 4°<br/>- 4°<br/>- 4°<br/>- 4</td></li></ul> | (C) 200 (C) 1     (C) 200 (C) 1     (C) 200 (C) 1     (C) 200 (C) 200 (C) 1     (C) 200 (C) 200                                                                                                    | 40161 67<br>40161 67<br>5 - 14 14 14 12<br>16 - 17<br>17700 10<br>17701 10<br>18 - 11<br>18 - 11<br>18 - 11<br>18 - 11<br>18 - 11<br>18 - 11<br>18 - 11<br>18 - 11<br>19 - 11<br>19 - 11<br>1                                                                                                    | Alie All Q                                                                                                    | 1 1<br>1<br>1<br>1<br>1<br>1<br>1<br>1<br>1<br>1<br>1<br>1<br>1<br>1                                                                                                    | (W, data ~)<br>= 10 = 1<br>(0.010 TFWEAL<br>10.010 TFWEAL<br>10.0100 TFWEAL<br>10.010 TFWEAL<br>10.010 TFWEAL<br>10.010 TFWEAL<br>10.010 TF                                                                                                    | 1 / 2 5<br>1 / 2 5<br>1 / 2 / 2 5<br>1 / 2 5<br>1 / 2 5                                                                                                    | R 14<br>R 14<br>R 1                                                                                                    |                                                                                                    | * 1 #<br>* 12 27<br>* 12 27<br>123<br>123<br>123<br>123<br>123<br>123<br>123<br>123                                                                                                    | B<br>B<br>B<br>C<br>C<br>C<br>C<br>C<br>C<br>C<br>C<br>C<br>C<br>C<br>C<br>C                                                                                                    | - 8°<br>- 8°<br>- 4°<br>- 4°<br>- 4°<br>- 4°<br>- 4°<br>- 4°<br>- 4°<br>- 4                                                                                                    |
|                                                                                                    | NYME         0.3         NYME         0.3         NYME         0.3         NYME         0.3         NYME         NYME         NYM                                                                                                    | <ul> <li>NC 8802.</li> <li>NC 8802.</li> <li>NC 802.</li> <li>NC 802.</li></ul>                                                                                                    | (C) 100 (C) 100 (                                                                                                    | Anniber   49<br>All (a) Mithey<br>5 - 1   1   1   10<br>5 - 2<br>110   1<br>100   1<br>100                                                                                                    | Alize All Q<br>Alize All Q                                                                                                    | 1 By Byrein<br>TT 1 Trens<br>129<br>129<br>129<br>129<br>129<br>129<br>129<br>129                                                                                                    | ( <b>R</b> , dac ~)                                                                                                    | 24 - 440                                                                                                    | B 14<br>B 21.4.3.<br>10.2.2<br>10.2.2<br>10                                                                                                    | 0 PTL-0 PT<br>140 PTL-0 PT<br>140 PTL-0 PT<br>140 PTL-0 PT<br>140 PT<br>140 PT                                                                                                    | * 1 *<br>* 1 *<br>* 1 *<br>* 1 *<br>* 1 *<br>*<br>*<br>*<br>*<br>*<br>*<br>*<br>*<br>*<br>*<br>*<br>*<br>*                                                                                                    | B 1000 (8)<br>10 (8) (8) (10 (8) (10 (9))<br>10 (10 (10 (10 (10 (10 (10 (10 (10 (10 (                                                                                                    | - 20<br>- 20<br>- 20<br>- 20<br>- 20<br>- 20<br>- 20<br>- 20                                                                                                    |
| 1 2 2 4 6 6 6 7 8 9 10 11 12 12 12 12 12 12 12 12 12 12 12 12                                                                                                    |                                                                                                    | N.K. ()         T.M.           0         N.K. ()         T.M.           0         N.K. ()         T.M.           0         N.K. ()         T.M.           0         N.K. ()         T.M.           0         N.K. ()         T.M.           0         N.K. ()         T.M.           0         N.K. ()         T.M.           0         N.K. ()         T.M.           0         T.M. ()         T.M.           0         T.M. ()         T.M. ()           0         T.M. ()         T.M. ()           0         T.M. ()         T.M. ()           0         T.M. ()         T.M. ()           0         T.M. ()         T.M. ()           0         T.M. ()         T.M. ()           0         T.M. ()         T.M. ()           0         T.M. ()         T.M. ()           0         T.M. ()         T.M. ()           0         T.M. ()         T.M. ()           0         T.M. ()         T.M. ()           0         T.M. ()         T.M. ()           0         T.M. ()         T.M. ()           0         T.M. ()         T.M.                                                                                                    | Image: Control of the second second                                                                                                    | 6 5 77900<br>100 0 100 0 00 0                                                                                                    | Al - Refrest<br>Alaie RP ()                                                                                                    | 1   *** 19790<br>1   *** 19790<br>1   12791<br>129<br>129<br>129<br>129<br>129<br>129<br>129<br>1                                                                                                    | ( , dic ~ )                                                                                                    | 2 4 1 94<br>1 1 5<br>1 1 5<br>1 1 1 5<br>1 1 1 5<br>1 1 1 1 1 1 1 1 1 1 1 1 1 1 1 1 1 1 1                                                                                                     | B (A<br>B (C)<br>B (C)<br>10.00<br>10.00<br>1                                                                                                    | 0<br>0<br>0<br>0<br>1140<br>1140<br>1140<br>1140<br>1140<br>1140<br>1                                                                                                    | Image: Second second second                                                                                                    | R 1000 1 R<br>R 1000 1 R<br>1000 1 R<br>10                                                                                                    | • 8'<br>• • • • • • • • • • • • • • • • • • •                                                                                                     |
|                                                                                                    | NYME         D.J           BIL         NUM           BIL         NUM                                                                                                    | No. 80000         100           P         14         3-9           P         14         3-9           P         14         3-9           P         10         170           P         10         170           P         10         170           P         10         170           P         10         170           P         10         170           P         10         170           P         10         110           P         10         110           P         10         110           P         10         110           P         10         100           P         100         100           P         100         100           P         100         100           P         100         100           P         100         100                                                                                                    | (C) 2000 (C) 1     (C) 2000 (C) 1     (C) 2000 (C) 1     (C) 2000 (C) 1     (C) 2000 (C) 1     (C) 2000 (C) 2000 (C                                                                                                    | G         S         S                                                                                                    | AL - Richwart<br>Alate 20 (2)<br>9 (2)<br>10 (2)<br>11 (2)<br>11 (2)<br>12 (2)<br>13 (2)<br>14 (2)<br>14 (2)<br>15 (2)<br>16 (2)<br>16 | 1 X Y Y Y Y Y Y Y Y Y Y Y Y Y Y Y Y Y Y                                                                                                    | (#, disc ~)                                                                                                    | 1 4 1 44<br>1 4 5<br>1 4 5                                                                                                    | B (A)<br>B (A)<br>(14)<br>(14)<br>(15)<br>(15) |                                                                                                    | * 1 #<br>* 1 #<br>* 1 # 2<br>* 1 # 2<br>* 1 #<br>* 1 #                                                                                                    | 8 1000 10<br>8 1000 10<br>1000 10<br>1000 1000                                                                                                    | • 8<br>- 0<br>- 0<br>- 0<br>- 0<br>- 0<br>- 0<br>- 0<br>- 0                                                                                                    |
|                                                                                                    |                                                                                                    | N.K. (0)         Z.B.           D         N.K. (0)         Z.B.           D         1.4         3.5         *           D         1.4         3.5         *         *           D         1.4         3.5         *         *           D         1.8         *         *         *         *         *         *         *         *         *         *         *         *         *         *         *         *         *         *         *         *         *         *         *         *         *         *         *         *         *         *         *         *         *         *         *         *         *         *         *         *         *         *         *         *         *         *         *         *         *         *         *         *         *         *         *         *         *         *         *         *         *         *         *         *         *         *         *         *         *         *         *         *         *         *         *         *         *         *         *                                                                                                    | 41 kdobs 1           (Q)         1000 (Q)         1           (Q)         1000 (Q)         1                                                                                                    | Annaber   49<br>WC (5) WH(6)<br>K - (1   1   1   10<br>(1   1   1   10<br>(1   1   10<br>(1   1   10<br>(1   1   10<br>(1   1   10<br>(1   1   10<br>(1   1   10<br>(1   1   10<br>(1   1   10<br>(1   1   10<br>(1   1   10<br>(1   1   10<br>(1   1   10<br>(1   1   10<br>(1   1   10<br>(1   10<br>(1                                                                                                    | AL - Nacrosoft<br>Adata RIP (2)                                                                                                    | 1   *** W/900<br>1   *** W/900<br>1   *** W                                                                                                    | ( , dic ~ )                                                                                                    | 2 4 1 99<br>7 1 5<br>7 1 5                                                                                                    | 1 (A)                                                                                                    | 0<br>0<br>0<br>0<br>0<br>0<br>0<br>0<br>0<br>0<br>0<br>0<br>0<br>0<br>0<br>0<br>0<br>0<br>0                                                                                                    | r<br>+ 12 23<br>- 128<br>- 128<br>- | R 1000 100<br>R 1000<br>1100<br>1100<br>1000<br>1000 | - 1<br>- 0<br>- 0<br>- 0<br>- 0<br>- 0<br>- 0<br>- 0<br>- 0<br>- 0<br>- 0                                                                                                    |
| 1 2 2 4 6 6 4 7 8 9 9 11 12 2 12 12 12 12 12 12 12 12 12 12 1                                                                                                    | Control         Control         Control <t< td=""><td>No. 80000         20           0         0.00         2.0           0         0.00         0.0           0         0.00         0.0           0         0.00         0.0           0         0.00         0.0           0         0.00         0.0           0         0.00         0.0           0         0.00         0.0           0         0.00         0.0           0         0.00         0.0           0         0.00         0.0           0         0.00         0.0           0         0.00         0.0           0         0.00         0.0           0         0.00         0.0           0         0.00         0.0           0         0.00         0.0           0         0.00         0.0           0         0.00         0.0           0         0.00         0.0           0         0.00         0.0           0         0.00         0.0           0         0.00         0.0           0         0.00         0.0           0</td><td>Image: Control of the second second</td><td>C         F           0         Window           0         Window           0         S           1         1           1         1           1         1           1         1           1         1           1         1           1         1           1         1           1         1           1         1           1         1           1         1           1         1           1         1           1         1           1         1           1         1           1         1           1         1           1         1           1         1           1         1           1         1           1         1           1         1           1         1           1         1           1         1           1         1           1         1           1         1           1         <td< td=""><td>AL - Richwart<br/>Make 200 (D)<br/>P B B 995<br/>30 1770(4)<br/>116 3006<br/>116 3006<br/>116</td><td>1 1<br/>1<br/>1<br/>1<br/>1<br/>1<br/>1<br/>1<br/>1<br/>1<br/>1<br/>1<br/>1<br/>1</td><td>(#, disc ~)</td><td>2 4 8 5<br/>1 4 8 5<br/>1 4 8 5<br/>1 5<br/>1 5<br/>1 5<br/>1 5<br/>1 5<br/>1 5<br/>1 5<br/>1</td><td></td><td></td><td>* 1 #<br/>* 1 #<br/>* 1 # 23<br/>* 1 #<br/>* 1 # 23<br/>* 1 #<br/>* 1 #<br/>* 1</td><td>R 1000 10<br/>R 100 10<br/>R 100 10<br/>100<br/>100<br/>100<br/>100<br/>100<br/>100<br/>1</td><td>• 5<br/>• 6<br/>• 6<br/>• 6<br/>• 6<br/>• 6<br/>• 6<br/>• 6<br/>• 6</td></td<></td></t<>                                                                                                    | No. 80000         20           0         0.00         2.0           0         0.00         0.0           0         0.00         0.0           0         0.00         0.0           0         0.00         0.0           0         0.00         0.0           0         0.00         0.0           0         0.00         0.0           0         0.00         0.0           0         0.00         0.0           0         0.00         0.0           0         0.00         0.0           0         0.00         0.0           0         0.00         0.0           0         0.00         0.0           0         0.00         0.0           0         0.00         0.0           0         0.00         0.0           0         0.00         0.0           0         0.00         0.0           0         0.00         0.0           0         0.00         0.0           0         0.00         0.0           0         0.00         0.0           0                                                                                                    | Image: Control of the second second                                                                                                    | C         F           0         Window           0         Window           0         S           1         1           1         1           1         1           1         1           1         1           1         1           1         1           1         1           1         1           1         1           1         1           1         1           1         1           1         1           1         1           1         1           1         1           1         1           1         1           1         1           1         1           1         1           1         1           1         1           1         1           1         1           1         1           1         1           1         1           1         1           1         1           1 <td< td=""><td>AL - Richwart<br/>Make 200 (D)<br/>P B B 995<br/>30 1770(4)<br/>116 3006<br/>116 3006<br/>116</td><td>1 1<br/>1<br/>1<br/>1<br/>1<br/>1<br/>1<br/>1<br/>1<br/>1<br/>1<br/>1<br/>1<br/>1</td><td>(#, disc ~)</td><td>2 4 8 5<br/>1 4 8 5<br/>1 4 8 5<br/>1 5<br/>1 5<br/>1 5<br/>1 5<br/>1 5<br/>1 5<br/>1 5<br/>1</td><td></td><td></td><td>* 1 #<br/>* 1 #<br/>* 1 # 23<br/>* 1 #<br/>* 1 # 23<br/>* 1 #<br/>* 1 #<br/>* 1</td><td>R 1000 10<br/>R 100 10<br/>R 100 10<br/>100<br/>100<br/>100<br/>100<br/>100<br/>100<br/>1</td><td>• 5<br/>• 6<br/>• 6<br/>• 6<br/>• 6<br/>• 6<br/>• 6<br/>• 6<br/>• 6</td></td<>                                                                                                    | AL - Richwart<br>Make 200 (D)<br>P B B 995<br>30 1770(4)<br>116 3006<br>116 3006<br>116                                                                                                    | 1 1<br>1<br>1<br>1<br>1<br>1<br>1<br>1<br>1<br>1<br>1<br>1<br>1<br>1                                                                                                    | (#, disc ~)                                                                                                    | 2 4 8 5<br>1 4 8 5<br>1 4 8 5<br>1 5<br>1 5<br>1 5<br>1 5<br>1 5<br>1 5<br>1 5<br>1                                                                                                    |                                                                                                    |                                                                                                    | * 1 #<br>* 1 #<br>* 1 # 23<br>* 1 #<br>* 1 # 23<br>* 1 #<br>* 1 #<br>* 1                                                                                                    | R 1000 10<br>R 100 10<br>R 100 10<br>100<br>100<br>100<br>100<br>100<br>100<br>1                                                                                                    | • 5<br>• 6<br>• 6<br>• 6<br>• 6<br>• 6<br>• 6<br>• 6<br>• 6                                                                                                    |
|                                                                                                    |                                                                                                    | NE 00         Z.B.           D         1           D         1<                                                                                                    | 41 kidow 1           (Q)         1000 (Q)         1           (Q)         1000 (Q)         1                                                                                                    | Annaber 60<br>Annaber 60<br>Annaber 60                                                                                                    | AL - Nacrosoft<br>Adata RIP (2)                                                                                                    | 1                                                                                                    | (W. disc)                                                                                                    | 2 4 5 6 7 1 2 5<br>7 7 2 5<br>7 7 9 2 5<br>7 7 9 2 5 7 7 7 7 7 7 7 7 7 7 7 7 7 7 7 7 7 7                                                                                                    |                                                                                                    |                                                                                                    | r<br>+ 14 23<br>- 14 23<br>- 13 23<br>- 13<br>- 13<br>- 13<br>- 13<br>- 13<br>- 13<br>- 13<br>- 1                                                                                                    | R                                                                                                    | - *<br>-<br>-<br>-<br>-<br>-<br>-<br>-<br>-<br>-<br>-<br>-<br>-<br>-                                                                                                    |
| 1 2 3 4 6 6 6 7 8 9 101 112 122                                                                                                    | Profile         D.J.           BLU         REE (1)           BLU         REE (1)           BLU <td>No. 80000         20           P         10         20           P         10         20           P         20         10           P         20         10           P         20         10           P         20         10           P         20         10           P         20         10           P</td> <td>Image: Control of the second second</td> <td>Annaber   20<br/>8010) Wiley<br/>81111   1<br/>10<br/>10<br/>10<br/>10<br/>10<br/>10<br/>10<br/>10<br/>10<br/>1</td> <td>AL - Nacionari<br/>Aduit - Nacionari<br/></td> <td>1 87990<br/>1 18990<br/>17791<br/>1799<br/>189<br/>199<br/>199<br/>199<br/>199<br/>199<br/>199<br/>1</td> <td>(#, disc ~)</td> <td>2 4 8 5<br/>1 4 8 5<br/>1 4 8 5<br/>1 5<br/>1 5<br/>1 5<br/>1 5<br/>1 5<br/>1 5<br/>1 5<br/>1</td> <td></td> <td></td> <td>7 U V V V V V V V V V V V V V V V V V V</td> <td>B. 1100<br/>B. 1100<br/>B. 1100<br/>1100<br/>110</td> <td>• 8<br/>- 0<br/>- 0<br/>- 0<br/>- 0<br/>- 0<br/>- 0<br/>- 0<br/>- 0</td>                                                                                                    | No. 80000         20           P         10         20           P         10         20           P         20         10           P         20         10           P         20         10           P         20         10           P         20         10           P         20         10           P                                                                                                    | Image: Control of the second second                                                                                                    | Annaber   20<br>8010) Wiley<br>81111   1<br>10<br>10<br>10<br>10<br>10<br>10<br>10<br>10<br>10<br>1                                                                                                    | AL - Nacionari<br>Aduit - Nacionari<br>                                                                                                    | 1 87990<br>1 18990<br>17791<br>1799<br>189<br>199<br>199<br>199<br>199<br>199<br>199<br>1                                                                                                    | (#, disc ~)                                                                                                    | 2 4 8 5<br>1 4 8 5<br>1 4 8 5<br>1 5<br>1 5<br>1 5<br>1 5<br>1 5<br>1 5<br>1 5<br>1                                                                                                    |                                                                                                    |                                                                                                    | 7 U V V V V V V V V V V V V V V V V V V                                                                                                    | B. 1100<br>B. 1100<br>B. 1100<br>1100<br>110 | • 8<br>- 0<br>- 0<br>- 0<br>- 0<br>- 0<br>- 0<br>- 0<br>- 0                                                                                                    |
|                                                                                                    |                                                                                                    | NE (0)         Z.B.           D         NE (0)         Z.B.           D         1         1.0           P         NE (0)         Z.B.           D         1         1.0           P         NE (0)         Z.B.           P         1.0         1.0           P         NE (0)         Z.B.           P         1.0         1.0           P         NE (0)         Z.B.           P         2.0         1.0           P         2.0         1.0           P         2.0                                                                                                    | Image: Control of the second second                                                                                                    | Annaber   49<br>WC 0, WH 0, WH 0, W<br>2 - 1, 1, 1, 1, 1, 1, 1, 1, 1, 1, 1, 1, 1,                                                                                                    | AL - Nacrosoft<br>Adata RIP (2)                                                                                                    | 1                                                                                                    | ( , dic )                                                                                                    | 79902 17<br>19902 17<br>199 |                                                                                                    | 0 0 0 0 0 0 0 0 0 0 0 0 0 0 0 0 0 0 0                                                                                                    | 7 7 7 7 7 7 7 7 7 7 7 7 7 7 7 7 7 7 7                                                                                                    | R 1000 (R 1000)<br>R 1000 (R 1000)<br>R 10000 (R 1000)<br>R 1000 (R 1000)<br>R 1000 (R 1000)<br>R 100                                                                                                    | - F<br>+ + + + + + + + + + + + + + + + + + +                                                                                                     |
| 1 2 2 2 4 6 6 4 7 8 9 9 101 112 123 124 14 15 12 123 124 124 124 124 124 124 124 124 124 124                                                                                                    | Bit Color         Bit Color           Bit Color         Bit Color                                                                                                    | P         NC         BBS20           P         P         P           P         P         P           P         P <t< td=""><td>Image: Control of the second second</td><td>Annabert   20<br/>4010) Wiley<br/>8100 Wiley<br/>1000 Wiley<br/>1100 Wiley<br/>1100 Wiley</td><td>41 − 1945 resert<br/>444+ 199 (2)<br/>9 9 9 9 993<br/>0 1779541<br/>111 0 1995<br/>0 1779541<br/>113 1995<br/>0 1995<br/>0 19</td><td>1 1<br/>1<br/>1<br/>1<br/>1<br/>1<br/>1<br/>1<br/>1<br/>1<br/>1<br/>1<br/>1<br/>1</td><td>(#, disc ~)</td><td></td><td></td><td>0<br/>0<br/>0<br/>0<br/>0<br/>0<br/>0<br/>0<br/>0<br/>0<br/>0<br/>0<br/>0<br/>0</td><td>1 * * * * * * * * * * * * * * * * * * *</td><td>9. 1997<br/>9. 1997<br/>1997<br/>1997<br/>1998<br/>1998<br/>199<br/>199</td><td></td></t<>                                                                                                    | Image: Control of the second second                                                                                                    | Annabert   20<br>4010) Wiley<br>8100 Wiley<br>1000 Wiley<br>1100 Wiley<br>1100 Wiley                                                                                                    | 41 − 1945 resert<br>444+ 199 (2)<br>9 9 9 9 993<br>0 1779541<br>111 0 1995<br>0 1779541<br>113 1995<br>0 1995<br>0 19        | 1 1<br>1<br>1<br>1<br>1<br>1<br>1<br>1<br>1<br>1<br>1<br>1<br>1<br>1                                                                                                    | (#, disc ~)                                                                                                    |                                                                                                    |                                                                                                    | 0<br>0<br>0<br>0<br>0<br>0<br>0<br>0<br>0<br>0<br>0<br>0<br>0<br>0                                                                                                    | 1 * * * * * * * * * * * * * * * * * * *                                                                                                    | 9. 1997<br>9. 1997<br>1997<br>1997<br>1998<br>1998<br>199<br>199                                                                                                    |                                                                                                    |
|                                                                                                    | NYME         0.1         NYME         0.1         NYME         0.1         NYME         0.1         NYME         NYME         NYM                                                                                                    | N. C. B. C. J.           P. N. C. D. J.           P. N. C. D. J.           P. N. C. D. J.           P. N. C. D. J.           P. T. T. C. D. J.           P. T. T. C. D. J.           P. T. T. C. D. J.           P. T. T. D. J.           P. T. T. D. J.           P. T. T. D. J.           P. T. D. J.           P. T. D. J. </td <td>Image: Section of the section of the sectio</td> <td>Annaber   49<br/>WC 0.   WH000<br/>C - 1 4 4 1 100<br/>P - 1 4 14 100<br/>P - 1 4 14 100<br/>P - 1 4 100<br/>P - 1 4 100<br/>P -</td> <td>Alex Plactment<br/>Alex Plat (2)<br/>(1)<br/>(1)<br/>(1)<br/>(1)<br/>(1)<br/>(1)<br/>(1)<br/>(1</td> <td>L BY BY BY BY BY BY BY BY BY BY BY BY BY</td> <td>(W. data &gt;)</td> <td>79902 17<br/>19902 17<br/>199</td> <td></td> <td>9.07<br/>144<br/>9.07<br/>144<br/>144<br/>144<br/>144<br/>144<br/>144<br/>144<br/>14</td> <td>1         #           1         #           2         1           1         1           1         1           1         1           1         1           1         1           1         1           1         1           1         1           1         1           1         1           1         1           1         1           1         1           1         1           1         1           1         1           1         1           1         1           1         1           1         1           1         1           1         1           1         1           1         1           1         1           1         1           1         1           1         1           1         1           1         1           1         1           1         1           1         1</td> <td>R 1000 1 R 1000 1 R 1</td> <td>• • • • • • • • • • • • • • • • •</td>                                                                                                    | Image: Section of the section of the sectio                                                                                                    | Annaber   49<br>WC 0.   WH000<br>C - 1 4 4 1 100<br>P - 1 4 14 100<br>P - 1 4 14 100<br>P - 1 4 100<br>P - 1 4 100<br>P -                                                                                                    | Alex Plactment<br>Alex Plat (2)<br>(1)<br>(1)<br>(1)<br>(1)<br>(1)<br>(1)<br>(1)<br>(1                                                                                                    | L BY BY BY BY BY BY BY BY BY BY BY BY BY                                                                                                    | (W. data >)                                                                                                    | 79902 17<br>19902 17<br>199 |                                                                                                    | 9.07<br>144<br>9.07<br>144<br>144<br>144<br>144<br>144<br>144<br>144<br>14                                                                                                    | 1         #           1         #           2         1           1         1           1         1           1         1           1         1           1         1           1         1           1         1           1         1           1         1           1         1           1         1           1         1           1         1           1         1           1         1           1         1           1         1           1         1           1         1           1         1           1         1           1         1           1         1           1         1           1         1           1         1           1         1           1         1           1         1           1         1           1         1           1         1           1         1                                                                                                    | R 1000 1 R 1000 1 R 1                                                                                                    | • • • • • • • • • • • • • • • • •                                                                                                    |
| 1 2 2 4 6 6 6 7 7 7 7 9 10 11 12 12 12 12 12 12 12 12 12 12 12 12                                                                                                    | Bit Color         Bit Color           Bit Color         Bit Color                                                                                                    | No. 80000         20           P         P         P           P         P         P                                                                                                    | Image: Control of the second second                                                                                                    | Annabert   20<br>4010) Without<br>5 - 1 i i I iii<br>10 - 1<br>10 - 1<br>10                                                                                                    | AL - Nacrosoft<br>Aduat - Na Cross<br>                                                                                                    | 1 X 1999<br>1 X 1999<br>1771 X 1772<br>129<br>129<br>129<br>129<br>129<br>129<br>129<br>12                                                                                                    | (#. disc ~)                                                                                                    |                                                                                                    | TA      TA                                                                                                    | 0<br>0<br>0<br>0<br>0<br>0<br>0<br>0<br>0<br>0<br>0<br>0<br>0<br>0                                                                                                    | 1 * * * * * * * * * * * * * * * * * * *                                                                                                    | R. (* (* )<br>(* (* )<br>1)10<br>1)10<br>1)1 |                                                                                                    |
| 1 2 2 3 4 6 6 4 7 8 9 9 10 11 12 2 2 4 6 6 4 7 8 9 9 10 11 12 12 12 12 12 12 12 12 12 12 12 12                                                                                                    | NYME         G. J.         Mail           Cool         Mail         Auto         Auto           Mail         Non         Auto         Auto           Mail         Non         Auto         Non           Mail         Non         Non         Non           Mail         Non         Non         Non           Mail         Non         Non         Non           Mail         Non         Non         Non           Mail         Non         Non         Non           Mail         Non         Non         Non           Mail         Non         Non         Non         Non           Mail         Non         Non         Non         Non           Mail         Non         Non         Non         Non           Mail         Non         Non         Non         Non           Mail         Non         Non         Non         Non           Mail         Non         Non         Non         Non           Mail         Non         Non         Non         Non           Mail         Non         Non         Non         Non                                                                                                    | N. S. S. S. S. S. S. S. S. S. S. S. S. S.                                                                                                    | Image: Section of the section of the sectio                                                                                                    | Annaber   40<br>Annaber   40<br>Annaber   41<br>Annaber   41<br>Annaber   41<br>Annaber   41<br>Annaber   41<br>Annaber   41<br>Annaber   42<br>Annaber   42<br>Annaber   43<br>Annaber   43<br>Annaber   43<br>Annaber   43<br>Annaber   43<br>Annaber   43<br>Annaber   43<br>Annaber                                                                                                    | Aleite Fill (2)<br>Aleite Fill (2)                                                                                                    | L                                                                                                    | ( ), dic (<br>. 0)                                                                                                    | 79902 17<br>19902 17<br>19902 17<br>199<br>199<br>199<br>199<br>199<br>199<br>199<br>199<br>199<br>1                                                                                                    |                                                                                                    | 0. 01<br>0. 01<br>0.                                                                                                    | 1         #           1         #           2         1           1         3           1         3           1         3           1         3           1         3           1         3           1         3           1         3           1         44           1         44           1         44           1         44           1         44           1         44           1         44           1         44           1         44           1         44           1         44           1         1           1         1           1         1           1         1           1         1           1         1           1         1           1         1           1         1           1         1           1         1           1         1           1         1           1 <t< td=""><td></td><td></td></t<>                                                                                                    |                                                                                                    |                                                                                                    |
| 1 2 3 4 6 6 4 7 8 9 90 111 122 124 124 124 124 124 124 124 124                                                                                                    | Bit Color         Bit Color           Bit Color         Bit Color           Bit Color         Bit Bit Color </td <td>P         NC         Base of the second second secon</td> <td>Image: Control of the second second</td> <td>6         9           0         0         0         0         0         0         0         0         0         0         0         0         0         0         0         0         0         0         0         0         0         0         0         0         0         0         0         0         0         0         0         0         0         0         0         0         0         0         0         0         0         0         0         0         0         0         0         0         0         0         0         0         0         0         0         0         0         0         0         0         0         0         0         0         0         0         0         0         0         0         0         0         0         0         0         0         0         0         0         0         0         0         0         0         0         0         0         0         0         0         0         0         0         0         0         0         0         0         0         0         0         0         0         0</td> <td>AL - Nacrosoft<br/>Ada - Nacrosoft<br/>Ada - Na Constant<br/>- Constant<br/>-</td> <td>J X 100<br/>TTTL TPU<br/>TTTL TPU<br/>TTTL TPU<br/>TTTL<br/>TTTL<br/>TTT</td> <td>(#. data &gt;)</td> <td>2 4 5 5 5 5 5 5 5 5 5 5 5 5 5 5 5 5 5 5</td> <td></td> <td>20 00 000 000 000 000 000 000 000 000 0</td> <td>1 #<br/>7 m<br/>13<br/>13<br/>13<br/>13<br/>13<br/>13<br/>13<br/>13<br/>13<br/>13</td> <td>Revenue (* 1999)     Revenue (* 1999)     Reve</td> <td></td>                                                                                                    | P         NC         Base of the second second secon                                                                                                    | Image: Control of the second second                                                                                                    | 6         9           0         0         0         0         0         0         0         0         0         0         0         0         0         0         0         0         0         0         0         0         0         0         0         0         0         0         0         0         0         0         0         0         0         0         0         0         0         0         0         0         0         0         0         0         0         0         0         0         0         0         0         0         0         0         0         0         0         0         0         0         0         0         0         0         0         0         0         0         0         0         0         0         0         0         0         0         0         0         0         0         0         0         0         0         0         0         0         0         0         0         0         0         0         0         0         0         0         0         0         0         0         0         0         0                                                                                                    | AL - Nacrosoft<br>Ada - Nacrosoft<br>Ada - Na Constant<br>- Constant<br>-                                                                                                    | J X 100<br>TTTL TPU<br>TTTL TPU<br>TTTL TPU<br>TTTL<br>TTTL<br>TTT   | (#. data >)                                                                                                    | 2 4 5 5 5 5 5 5 5 5 5 5 5 5 5 5 5 5 5 5                                                                                                    |                                                                                                    | 20 00 000 000 000 000 000 000 000 000 0                                                                                                    | 1 #<br>7 m<br>13<br>13<br>13<br>13<br>13<br>13<br>13<br>13<br>13<br>13                                                                                                    | Revenue (* 1999)     Revenue (* 1999)     Reve                                                                                                    |                                                                                                    |
| 1 2 2 4 6 6 6 7 8 9 900 811 22 201 1212 1212 1212 1212 1212 1                                                                                                    | NYME         0.1           COULD         III           IIII         NULL           IIIIIIIIIIIIIIIIIIIIIIIIIIIIIIIIIIII                                                                                                    | No. 80000         20           P. No. 9         20           P. No. 9         20           P. No.                                                                                                    | Image: Section of the section of the sectio                                                                                                    | Annaber   49<br>WC 0.) With 0.<br>C 1 4 14 14 14<br>C 2 14 14 14<br>140 1<br>140 1<br>1                                                                                                    | Aleite All (2019)<br>Aleite All (2019)<br>Aleite All (2019)<br>(2019)<br>(2019       | J 77<br>100<br>100<br>100<br>100<br>100<br>100<br>100<br>1                                                                                                    | ( ), dic > (<br>0) (<br>0) (<br>                                                                                                    | 79902 17<br>79902 17<br>799 |                                                                                                    |                                                                                                    | 1         #           1         #           2         1           1         13           133         134           144         144           144         144           144         144           144         144           144         144           144         144           144         144           144         144           144         144           144         144           144         144           144         144           144         144           144         144           144         144           144         144           144         144           144         144           144         144           144         144           144         144           144         144           144         144           144         144           144         144           144         144           144         144           144         144           144         144<                                                                                                    | B         B         B           1         #         #         #           1         #         #         #           1         #         #         #           1         #         #         #           1         #         #         #           1         #         #         #           1         #         #         #           1         #         #         #           1         #         #         #           1         #         #         #           1         #         #         #           1         #         #         #           1         #         #         #           1         #         #         #           1         #         #         #           1         #         #         #           1         #         #         #           1         #         #         #           1         #         #         #           1         #         #         #           1         #         #                                                                                                    |                                                                                                    |
| 1 2 2 4 6 6 7 7 8 9 9 10 11 12 2 4 6 6 7 7 8 9 9 10 11 12 2 4 6 6 7 7 8 9 9 10 11 12 12 12 12 12 12 12 12 12 12 12 12                                                                                                    | Bit Color         Bit Color           Bit Color         Bit Color                                                                                                    | P         NC         BBS20           P         P         J           P         J         P           P         J         P           P         P <t< td=""><td>Image: Control of the second second</td><td>6         9           0         8         • 1         1         1         1           10         0         7         1         1         1         1           10         0         7         1         1         1         1           10         1         1         1         1         1         1         1         1         1         1         1         1         1         1         1         1         1         1         1         1         1         1         1         1         1         1         1         1         1         1         1         1         1         1         1         1         1         1         1         1         1         1         1         1         1         1         1         1         1         1         1         1         1         1         1         1         1         1         1         1         1         1         1         1         1         1         1         1         1         1         1         1         1         1         1         1         1         1         1         1</td></t<> <td>AL - Nacrosoft<br/>Ada - Na Crosoft<br/>Ada - Na Crosoft<br/></td> <td>1 1<br/>1<br/>1<br/>1<br/>1<br/>1<br/>1<br/>1<br/>1<br/>1<br/>1<br/>1<br/>1<br/>1</td> <td>(#. disc ~)</td> <td></td> <td></td> <td>2 0 0 0 0 0 0 0 0 0 0 0 0 0 0 0 0 0 0 0</td> <td>T T T T T T T T T T T T T T T T T T T</td> <td>Reveal and the second second sec</td> <td></td>                                                                                                    | Image: Control of the second second                                                                                                    | 6         9           0         8         • 1         1         1         1           10         0         7         1         1         1         1           10         0         7         1         1         1         1           10         1         1         1         1         1         1         1         1         1         1         1         1         1         1         1         1         1         1         1         1         1         1         1         1         1         1         1         1         1         1         1         1         1         1         1         1         1         1         1         1         1         1         1         1         1         1         1         1         1         1         1         1         1         1         1         1         1         1         1         1         1         1         1         1         1         1         1         1         1         1         1         1         1         1         1         1         1         1         1         1                                                                                                    | AL - Nacrosoft<br>Ada - Na Crosoft<br>Ada - Na Crosoft<br>                                                                                                    | 1 1<br>1<br>1<br>1<br>1<br>1<br>1<br>1<br>1<br>1<br>1<br>1<br>1<br>1                                                                                                    | (#. disc ~)                                                                                                    |                                                                                                    |                                                                                                    | 2 0 0 0 0 0 0 0 0 0 0 0 0 0 0 0 0 0 0 0                                                                                                    | T T T T T T T T T T T T T T T T T T T                                                                                                    | Reveal and the second second sec                                                                                                    |                                                                                                    |
| 1 2 2 3 4 6 6 4 7 8 9 9 10 1 1 2 2 3 4 6 6 4 7 8 9 9 10 1 1 2 2 3 4 6 6 4 7 8 9 9 10 1 1 1 2 2 3 4 6 6 4 7 8 9 9 10 1 1 1 2 2 3 4 6 6 4 7 8 9 9 10 1 1 1 2 2 3 4 6 6 4 7 8 9 10 1 1 1 2 2 3 4 6 6 4 7 8 9 10 1 1 1 1 1 1 1 1 1 1 1 1 1 1 1 1 1 | NYME         0.1           Election         Image: State State St                                                                                                    | <pre></pre>                                                                                                    | T         T           (C)         2000 (2)         1           (C)         2000 (2)         1           (C)                                                                                                    | Annaber   40<br>Annaber   40<br>Annaber   41<br>Annaber   41<br>Annaber   41<br>Annaber   41<br>Annaber   41<br>Annaber   42<br>Annaber   42<br>Annaber   43<br>Annaber   43<br>Annaber   43<br>Annaber                                                                                                    | Alex File (2)<br>Alex File (2)<br>(1)<br>(1)<br>(1)<br>(1)<br>(1)<br>(1)<br>(1)<br>(1                                                                                                    | J 220<br>120<br>120<br>120<br>120<br>120<br>120<br>120                                                                                                    | (#, disc ~)                                                                                                    | 79702 17<br>79702 17<br>79702 17<br>13<br>13<br>13<br>13<br>13<br>13<br>13<br>13<br>13<br>13<br>13<br>13<br>13                                                                                                    | 14      16      16      16      16      16      16      16      16      16      16      16      16      16      16      16      16      16      16      16      16      16      16      16      16      16      16      16      16      16      16      16      16      16      16      16      16      16      16      16      16      16      16      16      16      16      16      16      16      16      16      16      16      16      16      16      16      16      16      16      16      16      16      16      16      16      16      16      16      16      16      16      16      16      16      16      16      16      16      16      16      16      16      16      16      16      16      16      16      16      16      16      16      16      16      16      16      16      16      16      16      16      16      16      16      16      16      16      16      16      16      16      16      16      16      16      16      16      16      16      16      16      16      16      16      16      16      16      16      16      16      16      16      16      16      16      16      16      16      16      16      16      16      16      16      16      16      16      16      16      16      16      16      16      16      16      16      16      16      16      16      16      16      16      16      16      16      16      16      16      16      16      16      16      16      16      16      16      16      16      16      16      16      16      16      16                                                                                                    | 0. PT 0. PT                                                                                                    | 1: *<br>* * *<br>*<br>*<br>*<br>*<br>*<br>*<br>*<br>*<br>*<br>*<br>*<br>*<br>*<br>*<br>*                                                                                                    | B         B         B           1         #         #         #           1         #         #         #           1         #         #         #           1         #         #         #           1         #         #         #           1         #         #         #           1         #         #         #           1         #         #         #           1         #         #         #           1         #         #         #           1         #         #         #           1         #         #         #           1         #         #         #           1         #         #         #           1         #         #         #           1         #         #         #           1         #         #         #           1         #         #         #           1         #         #         #           1         #         #         #           1         #         #                                                                                                    | * * * * * * * * * * * * * * * * * * *                                                                                                    |
|                                                                                                    | Bit Coll         Bit Coll         Bit Coll           Bit Coll         Bit Coll         Bit Coll           Bit Coll         Bit Coll         Bit Coll <tr< td=""><td>No. 80000         12.0           p         1.0         1.0           p         1.0         1.0           p         1.0</td><td>Image: second second</td><td>C         F           0         0           0         0           0         0           0         0           0         0           0         0           0         0           0         0           0         0           0         0           0         0           0         0           0         0           0         0           0         0           0         0           0         0           0         0           0         0           0         0           0         0           0         0           0         0           0         0           0         0           0         0           0         0           0         0           0         0           0         0           0         0           0         0           0         0           0         0           0         0</td><td>AL - Nacrosoft<br/>Ada - Nacrosoft<br/>Ada - Na Construct<br/>Ada - Na Construct<br/>2 2 2 2 2 2 2 2 2 2 2 2 2 2 2 2 2 2 2</td><td>1 37 49 49 49 49 49 49 49 49 49 49 49 49 49</td><td>(#. disc ~)</td><td></td><td></td><td>2007 1100 1100 1100 1100 1100 1100 1100</td><td></td><td></td><td></td></tr<>                                                                                                    | No. 80000         12.0           p         1.0         1.0           p         1.0         1.0           p         1.0                                                                                                    | Image: second second                                                                                                    | C         F           0         0           0         0           0         0           0         0           0         0           0         0           0         0           0         0           0         0           0         0           0         0           0         0           0         0           0         0           0         0           0         0           0         0           0         0           0         0           0         0           0         0           0         0           0         0           0         0           0         0           0         0           0         0           0         0           0         0           0         0           0         0           0         0           0         0           0         0           0         0                                                                                                    | AL - Nacrosoft<br>Ada - Nacrosoft<br>Ada - Na Construct<br>Ada - Na Construct<br>2 2 2 2 2 2 2 2 2 2 2 2 2 2 2 2 2 2 2                                                                                                     | 1 37 49 49 49 49 49 49 49 49 49 49 49 49 49                                                                                                    | (#. disc ~)                                                                                                    |                                                                                                    |                                                                                                    | 2007 1100 1100 1100 1100 1100 1100 1100                                                                                                    |                                                                                                    |                                                                                                    |                                                                                                    |
|                                                                                                    | NYME         D.J.           Execut         II. I. M. D. D. J.           II. J. W. D. J.         II. I. M. D. J.           II. J. W. D. J.         II. I. M. D. J.           II. J. W. D. J.         II. I. M. D. J.           II. J. W. D. J.         II. I. M. D. J.           II. J. W. D. J.         III. I. M. D. J.           II. J. W. D. J.         III. I. M. D. J.           III. J. M. D. J.         III. I. M. D. J.           III. J. M. D. J.         III. I. M. D. J.           III. J. M. D. J.         III. I. M. D. J.           III. J. M. D. J.         III. J. M. D. J.           III. J. M. D. J.         III. J. M. D. J.           III. J. M. D. J.         III. J. M. D. J.           III. J. M. D. J.         III. J. M. D. J.           III. J. M. D. J.         III. J. M. D. J.           III. J. M. D. J.         III. J. M. D. J.           III. J. M. D. J.         III. J. M. D. J.           III. J. M. D. J. M. D. J.         III. J. M. D. J.           III. J. M. D. J. M. D. J.         III. J. M. D. J.           III. J. M. D. J. M. D. J.         III. J. M. D. J.           III. J. M. J. M. D. J. M. D. J.         III. J. M. D. J.           III. J. M. D. J. M. D. J.         IIII. J. M. D. J.           III. J. M. J                                                                                                    | <pre></pre>                                                                                                    | T         T           (C)         2000 (Q)         10           (C)         2000 (Q)         10      (                                                                                                    | Annaber   49<br>WC 0. With 0.<br>8 1. i i iii<br>0. 3 1. i i iii<br>10. 1. iii<br>10. 1. i                                                                                                    | Aleite All (2)<br>Aleite All (2)<br>(4)<br>(4)<br>(4)<br>(4)<br>(4)<br>(4)<br>(4)<br>(4                                                                                                    | L                                                                                                    | (#, disc ~)                                                                                                    | 79902 FF                                                                                                    | 14      16      16      16      16      16      16      16      16      16      16      16      16      16      16      16      16      16      16      16      16      16      16      16      16      16      16      16      16      16      16      16      16      16      16      16      16      16      16      16      16      16      16      16      16      16      16      16      16      16      16      16      16      16      16      16      16      16      16      16      16      16      16      16      16      16      16      16      16      16      16      16      16      16      16      16      16      16      16      16      16      16      16      16      16      16      16      16      16      16      16      16      16      16      16      16      16      16      16      16      16      16      16      16      16      16      16      16      16      16      16      16      16      16      16      16      16      16      16      16      16      16      16      16      16      16      16      16      16      16      16      16      16      16      16      16      16      16      16      16      16      16      16      16      16      16      16      16      16      16      16      16      16      16      16      16      16      16      16      16      16      16      16      16      16      16      16      16      16      16      16      16      16      16      16      16      16      16      16      16      16      16      16      16      16      16                                                                                                    | 0. PT 0. PT                                                                                                    | 1 : *<br>* ' = ' = ' = ' = ' = ' = ' = ' = '                                                                                                    | B         B         B           1         #         #         #           1         #         #         #           1         #         #         #           1         #         #         #           1         #         #         #           1         #         #         #           1         #         #         #           1         #         #         #           1         #         #         #           1         #         #         #           1         #         #         #           1         #         #         #           1         #         #         #           1         #         #         #           1         #         #         #           1         #         #         #           1         #         #         #           1         #         #         #           1         #         #         #           1         #         #         #           1         #         #                                                                                                    |                                                                                                    |
| 1 2 2 3 4 6 6 6 7 8 9 9 10 1 12 2 3 4 6 6 6 7 8 9 9 10 1 12 2 12 1 12 12 12 12 12 12 12 12 12                                                                                                    | Bit Color         Bit Color           Bit Color         Bit Color                                                                                                    | No. 80000         12.0           p         1.0         2.0         2.0           p         1.0         2.0         2.0           p         1.0         2.0         2.0           p         1.0         2.0         2.0           p         1.0         2.0         2.0           p         1.0         2.0         2.0           p         1.0         2.0         2.0           p         1.0         2.0         2.0           p         1.0         2.0         0.0           p         1.0         2.0         0.0           p         2.0         0.0         2.0           p         2.0         0.0         2.0           p         2.0         0.0         2.0           p         2.0         0.0         2.0           p         2.0         0.0         2.0           p         2.0         0.0         2.0           p         2.0         0.0         2.0           p         2.0         0.0         2.0           p         2.0         0.0         2.0           p         2.0                                                                                                    | Image: Section of the section of the sectio                                                                                                    | C         F           C         F           C         F           C         F           TTPO         TTPO           TPO         TTPO                                                                                                    | All         Nacional           Allaine         NIP (2)           III         TPPCLI           III         TPPCLI           III         TPPCLI           IIII         TPPCLI           IIIIIIIIIIIIIIIIIIIIIIIIIIIIIIIIIIII                                                                                                    | 1 374<br>1 374<br>1771 374<br>1771 374<br>1781<br>1781<br>17 | ( ), disc ~<br>. 10)                                                                                                    |                                                                                                    |                                                                                                    | 2007<br>1100<br>1100                                                                                                    |                                                                                                    | Lorente R     Lorente R                                                                                                    |                                                                                                    |

除了上述可利用现有的大家熟悉的桌面办公软件进行数据分析处理外,本软件自身已具备了强大的能力,如曲线保存为图片,界面保存为图片等功能.

#### 二 软件使用说明

软件由多个可切换的主界面窗口及一些弹出对话框组成,主界面窗口由主窗 口下部的快捷键来切换。

主窗口界面时软件运行后显示的第一个窗口。

## 1 主窗口

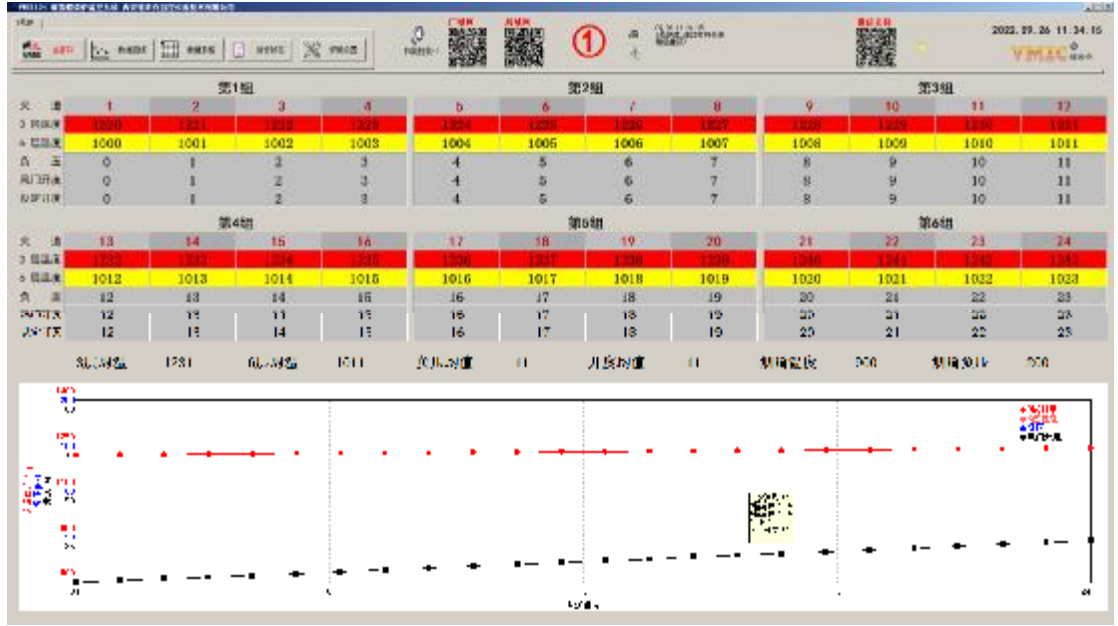

主窗口中部采用组态方式分块显示 xx 组 xx 个火道的运行参数,分为 2 行 3 列显示。

主窗口下部为整个煅烧炉各火道实时温度、负压、风门开度曲线,可直观反 映出整台炉运行情况,对运行失常的火道具备极强的察觉性。

主窗口最上面一行控制栏中左侧有几个带图标的常用按键分别为主窗口、数

据曲线、数据表格、运行状态、炉级设置前4个按键对界面进行切换,按下炉级

设置弹出对话框对主窗口上显示的温度、压力数据颜色进行设定.

控制栏的右侧有一个二维码,一个大大的数字①,一个带磁盘图标的按键,一个实时提示框,2个指示灯,一个系统时间,还有一个 LOGO.

鼠标点击二维码会弹出一个网络配置对话框,数字①代表目前窗口是针对 1 号炉的,带磁盘图标的按键点击后可将当前窗口保存为图片.点击 VMIC 的 LOGO 可以弹出软件说明.

本软件支持多台炉,通过主窗口左上角的标签进行切换

| 1号炉 2号炉                                   | 回皮 恐回 |
|-------------------------------------------|-------|
| <mark>消火</mark><br>VMS 主窗□ ↓ ↓ 数据曲线 ↓ ↓ 数 |       |

选择1号炉后,右侧显示一个带圈的1,表明软件界面目前显示的是1号炉数据,按下2号炉时,这个数字变为带圈的2,表明软件界面目前显示的是2号炉数据,如果以后还有新的炉子加入,依次类推.

#### 1.1 主窗口组控制器显示数据说明

|       | 第1组  |      |      |      |  |  |  |  |  |
|-------|------|------|------|------|--|--|--|--|--|
| 火 道   | 1    | 2    | 3    | 4    |  |  |  |  |  |
| 3 层温度 | 1220 | 1221 | 1222 | 1223 |  |  |  |  |  |
| 6 展温度 | 1000 | 1001 | 1002 | 1003 |  |  |  |  |  |
| 负 压   | 0    | 1    | 2    | 3    |  |  |  |  |  |
| 风门开度  | 0    | 1    | 2    | 3    |  |  |  |  |  |
| 设定开度  | 0    | 1    | 2    | 3    |  |  |  |  |  |

从图中可以看出 1220 为 1 火道 3 层温度,1 为 2 火道负压…

当鼠标左击第一组所处位置时,会弹出对该组控制器进行设置的对话框,对 第一组的参数修改实际是对 1-4 火道进行配置。

| 组控制       |                                       |                                       | x         |
|-----------|---------------------------------------|---------------------------------------|-----------|
| ┌火道1      | ───────────────────────────────────── | ───────────────────────────────────── |           |
| 目标温度 1250 | 目标温度 1250                             | 目标温度 1250                             | 目标温度 1250 |
| 开度上限 80   | 开度上限 80                               | 开度上限 80                               | 开度上限 80   |
| 开度下限 20   | 开度下限 20                               | 开度下限 20                               | 开度下限 20   |
| ● 自动调温    | ● 自动调温                                | ⓒ 自动调温                                | ● 自动调温    |
| C /T      | O AI                                  | 0 AI                                  | 0 AI      |
| <u> </u>  |                                       |                                       |           |
|           |                                       | (                                     | OK Cancel |
|           |                                       |                                       |           |

图中为灰色部分不能改动,系统刚上电数据未读出或者与控制柜通讯失败时,对话框中的数据都是灰色的,不能修改。

系统上电后,数据桥(VNB-1)自动轮询每个火道参数,将参数备份在数据桥 (VNB-1)中,一旦数据已经恢复,数据桥(VNB-1)就对一个标志寄存器进行置位, 这时 PC 机就可以在数据桥(VNB-1)中读出对应数据。

| 风门开度 | 67 | 67 | 67  | 14  |
|------|----|----|-----|-----|
| 设定开度 | 67 | 67 | 100 | 100 |

设定开度设定值背景为黄色时,表示控制器该火道为**手动控制模式**,其它颜 色为自动工作模式。鼠标单击显示设定开度的方框时,弹出开度设置对话框,可输入想要的设定值。

| 火道7风门开度设置                        | X      |
|----------------------------------|--------|
| 新设定值 20 %<br>-10 -5 -1 +1 +5 +10 | Cancel |

按下 OK 参数将写入控制器,可以观察到7号火道风门开度将逐渐改变为设定

值。

设定开度是自由的,不管目前该火道是手动或是自动模式,都可以设置。

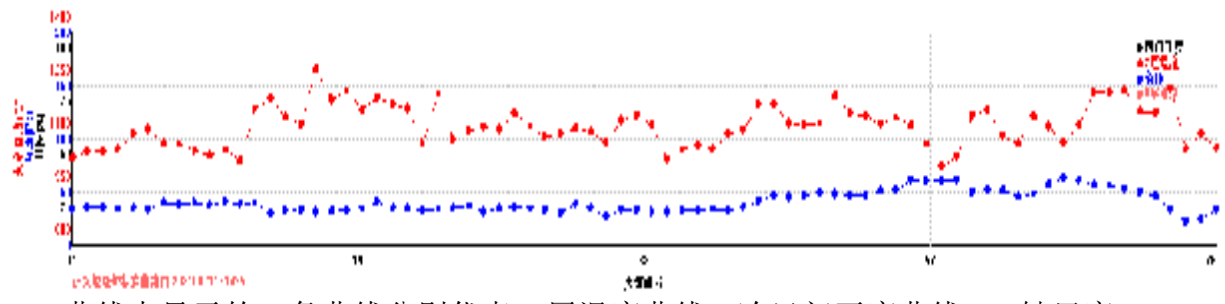

1.2 主窗口中各火道实时温度曲线、负压曲线、风门开度曲线

曲线中显示的 2 条曲线分别代表 3 层温度曲线、冷风门开度曲线。y 轴尺度 有三种,分别为火道温度、负压、开度。

曲线显示时,曲线颜色与尺度颜色一致,例如蓝色曲线就表示负压,红色曲线代表温度。

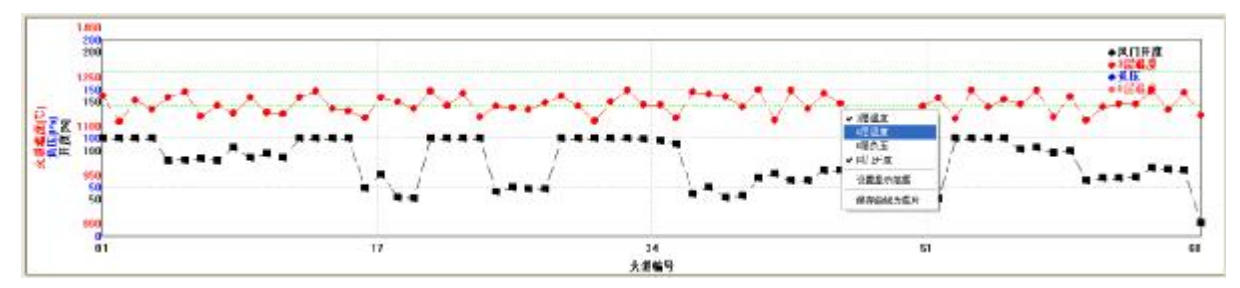

当右击时,显示弹出菜单

可隐藏或显示对应曲线,或将目前曲线保存为图片,也可以设置 y 坐标刻度。 当数据长时间未刷新时,曲线会消失,这时是否显示曲线的菜单项也变为灰色。 鼠标单击设置显示范围菜单项,弹出对话框

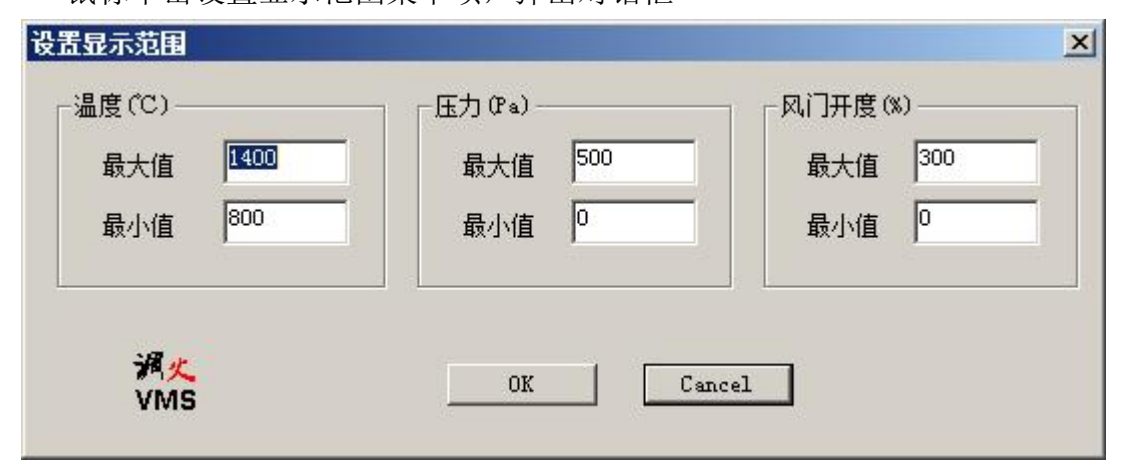

压力值这里显示为正值,实际火道内压力低于空气压力,这里压力值越大, 代表火道内压力越低。

风门开度值域为 0-100,这里显示范围并不限定在 0-100 范围内,以便于将 曲线调整到合适的显示高度,便于观察。

鼠标单击保存曲线为图片,弹出对话框,缺省用目前时间命名图片,也可以 根据喜好或规定修改文件名,然后按下保存即可。

| 保存在(L):         | ■ 图片                     | -  | (= E)         | * 🎟 - |
|-----------------|--------------------------|----|---------------|-------|
|                 |                          |    | A Contraction |       |
|                 |                          |    |               |       |
|                 |                          |    |               |       |
|                 |                          |    |               |       |
|                 |                          |    |               |       |
|                 |                          |    |               |       |
| 示例图             | ÷                        |    |               |       |
| 示例图)<br>(件名 @): | ┽<br>图像20200320112936.BM | IP |               | 保存(S) |

#### 2 数据表格

| ne  <br>Mi en   ene     ene   2000   X ven                                                                                                    | 2 | 1 aller and | · VMIC ***                       |
|----------------------------------------------------------------------------------------------------|---|-------------|----------------------------------|
| 101         111         114         114         114         114           101         101         102         102         102         102         102         102         102         102         102         102         102         102         102         102         102         102         102         102         102         102         102         102         102         102         102         102         102         102         102         102         102         102         102         102         102         102         102         102         102         102         102         102         102         102         102         102         102         102         102         102         102         102         102         102         102         102         102         102         102         102         102         102         102         102         102         102         102         102         102         102         102         102         102         102         102         102         102         102         102         102         102         102         102         102         102         102         102         102 |   |             |                                  |
|                                                                                                    |   |             |                                  |
| nyi<br>1979-185 i                                                                                                    |   |             | Latin System Trate<br>Date Trate |

窗口上部为一个列表,按时间顺序显示记录值。窗口下面为选择窗口,选择窗口, 选择窗口左侧为目前查询的项目, 右侧为操作接口

当按下选择火道时,弹出对话框,可选择 24 个火道中的 1 个或多个火道,按

下 **DK**后,列表中只显示选中火道数据。

| 留远坝 |          | -  | 选甲坝 |  |
|-----|----------|----|-----|--|
| 04  | <b></b>  | 01 |     |  |
| 06  | I TOTAL  | 03 |     |  |
| 07  |          |    |     |  |
| 09  |          |    |     |  |
| 10  |          |    |     |  |
| 11  |          |    |     |  |
| 12  |          | -  |     |  |
| 14  | _ <      |    |     |  |
| 15  | -        |    |     |  |
| 16  | <u> </u> |    |     |  |
|     |          |    |     |  |

每个火道有 3 层温度、6 层温度、风门开度、负压四个数据可选。 上面的示例中,表格中列出了 5-8 火道的 3 层温度数据。

| 时间               | T3.5 | T3.6 | T3.7 | T3.8 |
|------------------|------|------|------|------|
| 2021-06-21 09:03 | 1166 | 1161 | 1099 | 1080 |
| 2021-06-21 09:33 | 1171 | 1167 | 1101 | 1084 |
| 2021-06-21 10:03 | 1174 | 1170 | 1101 | 1089 |
| 2021-06-21 10:33 | 1175 | 1158 | 1111 | 1091 |
| 2021-06-21 11:03 | 1168 | 1157 | 1114 | 1091 |
| 2021-06-21 11:33 | 1163 | 1160 | 1116 | 1103 |
| 2021-06-21 12:03 | 1154 | 1156 | 1121 | 1097 |
| 2021-06-21 12:33 | 1142 | 1147 | 1129 | 1091 |
| 2021-06-21 13:03 | 1130 | 1134 | 1126 | 1087 |
| 2021-06-21 13:33 | 1120 | 1128 | 1123 | 1085 |
| 2021-06-21 14:03 | 1107 | 1116 | 1114 | 1083 |
| 2021-06-21 14:38 | 1109 | 1125 | 1104 | 1091 |
| 2021-06-21 15:08 | 1111 | 1119 | 1104 | 1098 |
| 2021-06-21 15:38 | 1115 | 1115 | 1097 | 1093 |

当在表格中右击时,会弹出右键菜单,菜单用于对目前数据进行删除。因为 长时间工作后,存储在数据库中的数据越来越多变得庞大。一些时间很久的数据、 调试设备时的无效数据也失去了存储意义,通过该菜单可清理数据记录。

| 山除造中     |
|----------|
| 删除相同报警   |
| 删除本设备报警  |
| 根据时间删除记录 |

菜单中灰显的菜单项是对本表格无效,根据时间删除记录菜单项在鼠标左击 后,弹出对话框。

| <b>副</b> 除设定时 | 间以前所有记录            | X |
|---------------|--------------------|---|
| 水<br>VMS      | 2020-03-10 09:27 * |   |
|               | 确定 Cancel          |   |

如果按下确定按键,则数据库中 2020-3-10 9:27 前的数据将被全部删除。

| APP         Apple         Apple         A | 12046 |
|----------------------------------------------------------------------------------------------------|-------|
|                                                                                                    |       |

3 运行状态

运行状态窗口包含了**3**个表格,一个查询对话框。**3**个表格分别为系统运行 记录,设备运行状态。查询对话框与运行状态记录是配合使用的,设备运行状态 表是实时更新的,用于查看目前通讯情况,数据桥内部温度等。

3.1 数据收集及执行器运行状态表

3.3 运行记录表

|     |           | 1 - 1 |              | L man / |           |                        |        | 1           | 1          |
|-----|-----------|-------|--------------|---------|-----------|------------------------|--------|-------------|------------|
| ÷ . | 次週号       | t     | <b>⊳R≦</b> @ | NR36    | <u>清子</u> | ്ന് പി                 | 直己失败公共 | - 「天田温泉(22) | 1211/20    |
|     | 34-1      |       |              |         | 1         | 1.17第34.1              | C      | 20          | 上帯         |
|     | 34.0      |       |              |         | 2         | 101736.0               | C      | 21.0        | 二字         |
|     | 24.3      |       |              |         | 8         | 1.行第44.5               | L. L.  | 21.0        | <b>F</b> # |
|     | NY 14     |       |              |         | 1         | 比留決ない                  | 1      | :" II       | E.P.       |
|     | Sec. Sec. |       |              |         | 5         | <b>比符354-5</b>         | 1      | 91.0        | に変         |
|     | N 6       |       |              |         | 6         | 1.行為から6                | C      | 2 0         | 戸倉         |
|     | 25, 7     |       |              |         | ī         | Par 3307               | C      | 20          | 上岸         |
|     | 5.0       |       |              |         | 0         | 1.17.53.0              | c      | 20          | 正常         |
|     | 34.9      |       |              |         | 9         | 1.17开34.9              | c      | 20          | 正常         |
|     | 34.12     |       |              |         | 10        | 「行殺」に「し                | L L    | 21.0        | 三字         |
|     | NO D      |       |              |         | 11        | 比留決47 F                | 1      | :" II       | T#         |
|     | NO 12     |       |              |         | 12        | 比須治な ひ                 | 1      | 21.0        | E.M.       |
|     | No. 1     |       |              |         | 13        | 抗行済る - 0               | 1      | 91.0        | 正常         |
|     | 55,14     |       |              |         | 1-        | Lπ33-14                | 0      | 2 0         | 上常         |
|     | 35, 10    |       |              |         | 15        | 1.07.536.17            | C      | 20          | 正常         |
|     | 374-16    |       |              |         | 16        | . <b>∏</b> Ж¥с, 16     | C      | 20          | 二党         |
|     | Se 12     |       |              |         | 15        | 1 1 <b>1 1 3 4 1 1</b> | c      | 21.0        | 二党         |
|     | pe la     |       |              |         | 18        | LiT#44.18              | L.     | 22.0        | E ic       |
|     | Sec. 1.   |       |              |         | 19        | 比賀港47-15               | 1      | :" II       | E.F.       |
|     | N 9       |       |              |         | 90        | <b>防行送る 9</b>          | 1      | 91.0        | 戸論         |
|     | N 9       |       |              |         | 21        | し行為か ク                 | C      | 2 0         | 正常         |
|     | 25, 20    |       |              |         | 22        | 1733.2                 | c      | 20          | 正常         |
|     | 35, 20    |       |              |         | 2)        | 17.53.2                | c      | 20          | 正常         |
|     | 34-24     |       |              |         | 25        | 11,7334,01             | c      | 21.0        | 二党         |
|     |           |       |              |         |           |                        |        |             |            |
|     | 1         |       |              |         | 25        | 新建す                    |        | -           | 77.1       |
|     | 43.周辺王    |       |              |         |           |                        |        |             |            |
|     |           |       |              |         |           |                        |        |             |            |
|     |           |       |              |         |           |                        |        |             |            |
|     |           |       |              |         |           |                        |        |             |            |
|     |           |       |              |         |           |                        |        |             |            |
|     |           |       |              |         |           |                        |        |             |            |
|     |           |       |              |         |           |                        |        |             |            |
|     |           |       |              |         |           |                        |        |             |            |
|     |           |       |              |         |           |                        |        |             |            |
|     |           |       |              |         |           |                        |        |             |            |
|     |           |       |              |         |           |                        |        |             |            |
|     |           |       |              |         |           |                        |        |             |            |
|     |           |       |              |         |           |                        |        |             |            |
|     |           |       |              |         |           |                        |        |             |            |
|     |           |       |              |         |           |                        |        |             |            |
|     |           |       |              |         |           |                        |        |             |            |
|     |           |       |              |         |           |                        |        |             |            |
|     |           |       |              |         |           |                        |        |             |            |
|     |           |       |              |         |           |                        |        |             |            |
|     |           |       |              |         |           |                        |        |             |            |
|     |           |       |              |         |           |                        |        |             |            |
|     |           |       |              |         |           |                        |        |             |            |
|     |           |       |              |         |           |                        |        |             |            |
|     |           |       |              |         |           |                        |        |             |            |
|     |           |       |              |         |           |                        |        |             |            |

表中通讯错误次数指数据桥(VNB-1)与测温仪,微压差计通讯时连续失败的次数。如果这个次数超过 10,数据桥(VNB-1)自动将该测点数据置为无效。对无效的数据,本软件中以短横线 '-' 表示或者不显示。

壳内温度为执行器壳体内部温度,该温度值不应超过**70**℃,如果发现温度过高,应采取措施降温。

执行器运行状态,显示正常时,表面该执行器运行正常,如果不是该状态,会提示信息,用户根据提示信息与厂家联系。

| (1)(四)                                                                                   | 报警位置                                         | 报警内容                                        | 10.00 |  |
|------------------------------------------------------------------------------------------|----------------------------------------------|---------------------------------------------|-------|--|
| 2020-03-09 16:47:42<br>2020-03-09 16:47:55<br>2020-03-09 17:22:36<br>2020-03-10 09:03:22 | VMA执行器67<br>VMK控制器17<br>VMK控制器17<br>VMA执行器65 | 手动设置77<br>SW:0x CC8,<br>SW:0x C8,<br>手动设置54 |       |  |
| 册序会这<br>册序条本<br>册序系本<br>根据田                                                              | 些中<br>目同报警<br>毕设备报警<br>打间删除记录                |                                             |       |  |

状态记录表与查询设置配合,可以列出数据库中记录的状态,按下选择设备, 弹出选择设备对话框,选择感兴趣的设备,按下 **DK**键后,记录表列出指定时间 段内这些选定设备的状态。

在状态记录表内鼠标右击弹出菜单,可以删除指定报警信息,也可以删除指 定时间以前的状态信息。

例如删除相同报警,则报警内容相同的记录将被全部删除。 点击根据时间删除记录,则弹出时间设置对话框。

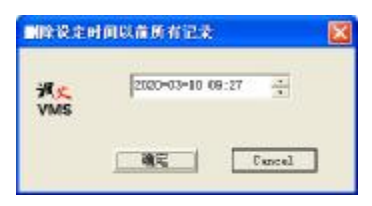

如果按下确定按键,则数据库中 **2020-3-10 9:27** 前的状态报警记录将被 全部删除。

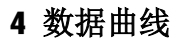

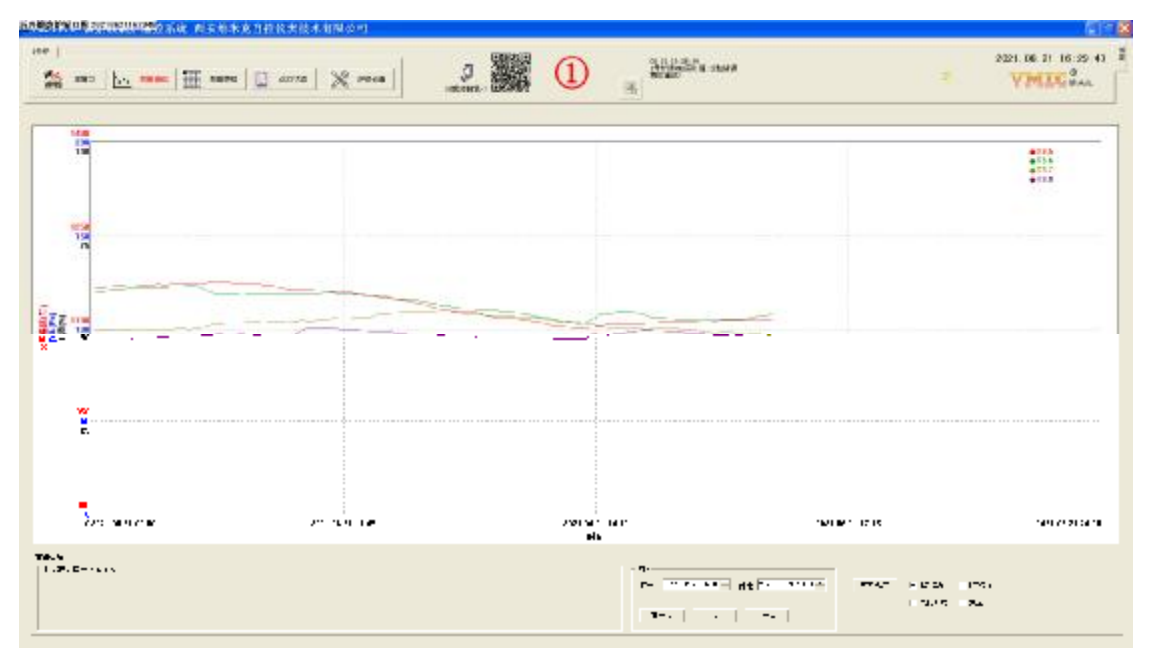

数据曲线与数据表格一样,但对数据的表现形式不同,通过曲线可以直观的 掌握每条火道温度随时间变化的趋势,可以选择多个火道曲线显示在一张图上进 行比对.

同时也可以将曲线保存为图片.

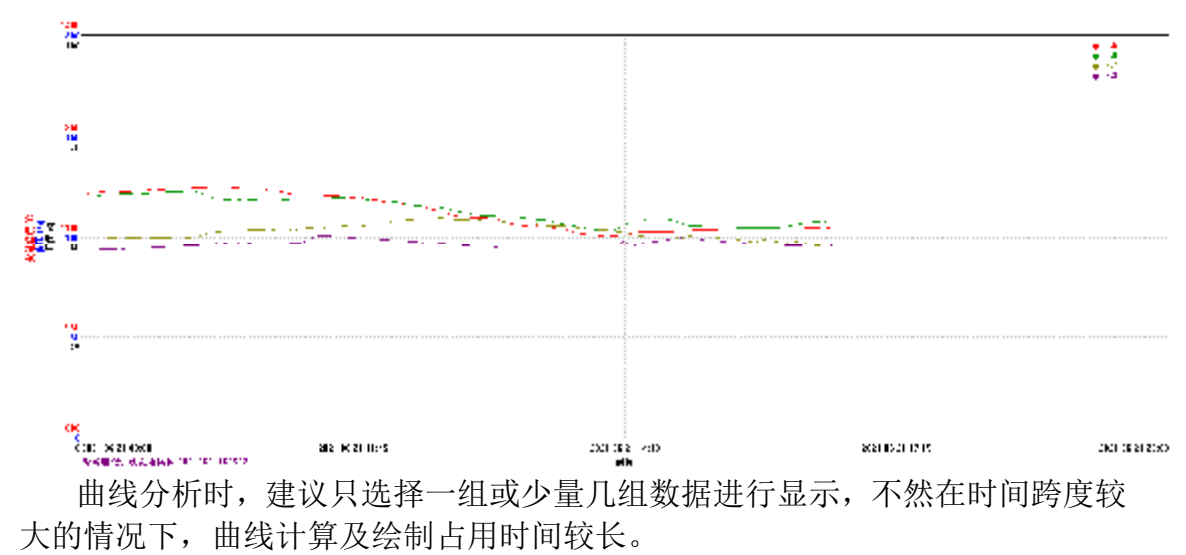

与主窗口上的曲线一样,曲线窗口也有量程范围设置

| 设置显示范围  |  |
|---------|--|
| 保存曲线为图片 |  |

在曲线窗口里右击,弹出菜单如上。菜单有两个功能第一个就是设置显示范 围,第二个是保存曲线为图片。

上面的曲线图就是右击保存曲线为图片后保存的图片文件。

4.1 显示范围设置

| 设置显示范围    |                             | 2                            |
|-----------|-----------------------------|------------------------------|
| 温度 (C)    | 压力 (Pa)<br>最大值 500<br>最小值 0 | 风门开度 (%)<br>最大值 300<br>最小值 0 |
| 減火<br>VMS | <u> </u>                    | Cancel                       |

目前曲线窗口包含有3种数据,分别为温度、压力、开度。

对话框可对这三种数据设置显示范围,如果打算同时显示多种数据,可以将 显示范围适当调整,使其处于不同的¥轴位置,以便于观察。

#### 5 炉级设置

当点击炉级设置时,弹出炉级设置对话框。在该对话框中,与1号炉相关的参数可以设置。主要目的是全局统一设置一些参数,例如要把所有火道温度都设定为 1250,只需要一次操作就可以,而前面介绍的组设置对话框只能一次设置一组数据或一个火道的数据。

|                            | 門持追照<br>1258<br>1258<br>1258<br>1258<br>1258<br>1258<br>1258<br>1258             | 載大井吉<br>80<br>80<br>80<br>80<br>80<br>80<br>80<br>80<br>81<br>80<br>80<br>80<br>80<br>80<br>80<br>80<br>80<br>80<br>80<br>80<br>80<br>80 | 章(FC<br>22<br>27<br>21<br>22<br>21<br>22<br>22<br>21<br>22<br>21<br>22<br>21<br>22<br>21<br>22<br>21<br>22<br>21<br>22<br>21<br>22<br>22                                                                                                    | 日本                                                                                                    | 1.5000<br>705<br>705<br>705<br>705<br>705<br>705<br>705                                                                                                    |                                                                                                    |
|----------------------------|----------------------------------------------------------------------------------|----------------------------------------------------------------------------------------------------|----------------------------------------------------------------------------------------------------|----------------------------------------------------------------------------------------------------|----------------------------------------------------------------------------------------------------|----------------------------------------------------------------------------------------------------|
|                            | 123<br>123<br>135<br>125<br>125<br>125<br>125<br>125<br>125<br>125<br>125<br>125 | 40<br>80<br>80<br>80<br>80<br>80<br>80<br>80<br>80<br>80                                                                                 | 2022                                                                                                    | 100000                                                                                                    | 2<br>2<br>2<br>2<br>2<br>2<br>2<br>2<br>2<br>2<br>2<br>2<br>2<br>2<br>2<br>2<br>2<br>2<br>2                                                                                                    |                                                                                                    |
| No 4 D I P D J D           | 128<br>129<br>129<br>129<br>129<br>129<br>129<br>129<br>129                      | 80<br>80<br>80<br>80<br>80<br>80<br>80                                                                                                   | 20<br>20<br>20<br>20<br>20<br>20                                                                                                    |                                                                                                    |                                                                                                    |                                                                                                    |
| 4<br>8<br>9<br>7<br>8<br>9 | 1258<br>1258<br>1258<br>1258<br>1258<br>1258                                     | 40<br>80<br>80<br>91                                                                                                    | 20<br>20<br>20                                                                                                    |                                                                                                    | 785                                                                                                    |                                                                                                    |
| е<br>н<br>7<br>0<br>9      | 123<br>174<br>123<br>123                                                         | 80<br>NI<br>00                                                                                                    | 22                                                                                                    | 目的目的                                                                                                    | 105                                                                                                    |                                                                                                    |
| H P B M                    | 123                                                                              | 90<br>90                                                                                                    | 21                                                                                                    | 員功                                                                                                    | 181                                                                                                    |                                                                                                    |
| 7<br>9<br>9                | 1238<br>1258                                                                     | 00                                                                                                    | 21                                                                                                    |                                                                                                    |                                                                                                    |                                                                                                    |
| 8<br>9<br>10               | 1258                                                                             | 1855                                                                                                    |                                                                                                    | 044                                                                                                    | 783                                                                                                    |                                                                                                    |
| 4                          | 1.0.0.0                                                                          | 90                                                                                                    | 13                                                                                                    | 04                                                                                                    | 785                                                                                                    |                                                                                                    |
| 4.0                        | 1228                                                                             | 80                                                                                                    | 23                                                                                                    | 目的                                                                                                    | 185                                                                                                    |                                                                                                    |
| 1.2.2                      | 1258                                                                             | 00                                                                                                    | - 63 -                                                                                                    | 目的                                                                                                    | 182                                                                                                    |                                                                                                    |
| 11                         | 1258                                                                             | 90                                                                                                    | - 22                                                                                                    | 분령                                                                                                    | 115                                                                                                    |                                                                                                    |
| 12                         | 100                                                                              | 80                                                                                                    | 23                                                                                                    | 문양                                                                                                    | 113                                                                                                    |                                                                                                    |
| 14                         | 129                                                                              | 80                                                                                                    | 23                                                                                                    | 83                                                                                                    | 201                                                                                                    |                                                                                                    |
| 15                         | 1178                                                                             | 20                                                                                                    | 21                                                                                                    | 83                                                                                                    | 182                                                                                                    |                                                                                                    |
| 16                         | 1258                                                                             | 90                                                                                                    | 20                                                                                                    | 自动                                                                                                    | 182                                                                                                    |                                                                                                    |
| 11                         | 1258                                                                             | 80                                                                                                    | 23                                                                                                    | 84                                                                                                    | 785                                                                                                    |                                                                                                    |
| 18                         | 3 258                                                                            | 80                                                                                                    | 23                                                                                                    | 自动                                                                                                    | V#3                                                                                                    |                                                                                                    |
| 19                         | 1258                                                                             | 90.                                                                                                    | 23                                                                                                    | 員物                                                                                                    | 782                                                                                                    |                                                                                                    |
| 20                         | 1258                                                                             | 80                                                                                                    | 23                                                                                                    | 문학                                                                                                    | 785                                                                                                    |                                                                                                    |
| 121                        | 101                                                                              | 20                                                                                                    | 23                                                                                                    | 85                                                                                                    | - 23                                                                                                    |                                                                                                    |
| 25                         | 1258                                                                             | 20                                                                                                    | 10                                                                                                    | 불값                                                                                                    | 285                                                                                                    |                                                                                                    |
| 01                         | 1258                                                                             | 80                                                                                                    | 21                                                                                                    | 123                                                                                                    | 100                                                                                                    |                                                                                                    |
|                            | 14<br>15<br>16<br>17<br>19<br>20<br>21<br>20<br>21                               | 14 129<br>15 129<br>14 159<br>17 129<br>19 129<br>19 129<br>20 129<br>21 129<br>25 159<br>24 129<br>24 129                               | 14         1258         80           15         1278         90           14         1258         90           15         1278         90           16         1278         90           10         1278         90           10         1278         90           20         129         90           23         126         90           23         1278         90           23         1279         90 | 14         128         80         121           15         159         00         22           14         158         60         22           15         159         00         22           16         159         00         22           16         159         00         22           16         159         00         22           17         128         00         22           16         159         00         21           17         159         00         21           18         159         00         21           19         159         00         21           19         159         00         21           19         159         00         21           19         159         00         21           12         1258         00         21           13         129         00         21 | 14         128         00         13         04           15         128         00         23         63           14         128         00         23         63           16         128         00         23         63           16         128         00         23         63           16         128         00         23         63           16         128         00         23         63           17         128         00         23         63           10         128         00         23         63           10         128         00         23         63           12         128         00         23         63           12         128         00         23         63           12         128         00         23         63           12         128         00         23         63           12         128         00         23         63           12         128         00         23         63           12         128         00         23         63 <td>14         128         00         12         01         16           15         150         00         12         01         16           14         156         00         12         01         16           14         156         00         12         01         16           10         127         00         12         03         45           10         127         00         12         03         45           10         127         00         12         03         45           10         127         00         12         03         45           10         127         00         12         03         45           10         127         00         12         03         45           11         127         00         12         03         45           12         128         00         12         03         45           13         127         00         12         03         45</td> | 14         128         00         12         01         16           15         150         00         12         01         16           14         156         00         12         01         16           14         156         00         12         01         16           10         127         00         12         03         45           10         127         00         12         03         45           10         127         00         12         03         45           10         127         00         12         03         45           10         127         00         12         03         45           10         127         00         12         03         45           11         127         00         12         03         45           12         128         00         12         03         45           13         127         00         12         03         45 |

#### 5.1 主窗口显示颜色切换值

需要根据工艺情况将 3 层,6 层允许的上下限温度设置好,这样主窗口上显示的温度颜色将根据实时测量的数据大小以设定的颜色展示,以便于观察.

对煅烧炉而言,温度根据允许上下限将将火道温度分为三段。

当温度低于允许最低温度时显示一个颜色,当温度处于允许上下限之间时显 示一个颜色,当温度高于允许温度时显示一个颜色。

5.2 颜色设置

分为3层温度,6层温度,负压,手动开度4中颜色设置.

假如 3 层温度测量值超过 3 层允许的温度上限时,我们想把显示窗口的背景 色变为红色,文字变为黑色,可以这样操作:

**5.2.1** 右击**3**层温度颜色中的第一行温度高于上限标签的右侧的带颜色文字框.将弹出颜色选择对话框.

| 颜色            | ? × |
|---------------|-----|
| 基本颜色(B):      |     |
|               |     |
|               |     |
|               |     |
|               |     |
|               |     |
|               |     |
| 自定义颜色(C):     |     |
|               |     |
|               |     |
| 规定自定义颜色(四) >> |     |
| 确定取消          |     |

**5.2.2** 选择基本颜色里的红色,点击确定,这时带颜色的文字框背景色将变为红色.

**5.2.3** 左击**3**层温度颜色中的第一行温度高于上限标签的右侧的带颜色文字框.将弹出颜色选择对话框.

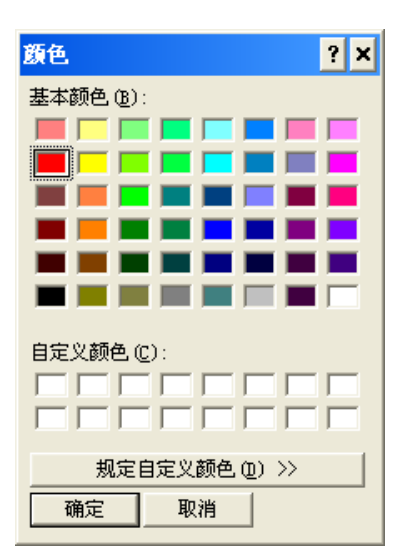

**5.2.4** 选择基本颜色里的黑色,点击确定,这时带颜色的文字框文字颜色将 变为黑色.

其它几种数据颜色设置相同.

5.3 执行器配置

本系统每台炉有 24 个冷风门执行器,表格中有 24 行,每行对应一个冷风 门执行器。针对每个执行器,可设置的参数有目标温度、最大开度、最小开度、 控制模式几个参数。

当鼠标左击数据时,根据数据不同会进入编辑状态或者弹出选择框供数据修改。可以看出每个冷风门目标温度(指的是**3**层火道温度)都是可以自行设定的,也就是说对整台炉每个火道温度可以不同。

最大开度、最小开度指自动运行时,冷风门运行的开度范围。煅烧炉正常工 作时冷风门一般不会全开也不会全关,全开时火焰熄灭、全关时燃烧不充分冒黑 烟。开度值设置范围根据操作状况应调整到一个合理值。

5.4 组设置表中参数介绍

危险温度**(Tmax)**,如果调温失常,火道温度不断升高,有可能损坏煅烧炉。 本系统自动执行情况下,可设置火道温度超过危险温度时的控制策略,是全部关闭还是全部开启冷风门进行处理。

失压值(Pmin), 煅烧窑烟道引风机失效时会造成火道负压减小, 当火道负压 减小到一定值, 则燃烧火焰就无法顺着火道下行, 有可能从火道与外界联通的所 有通道向炉外逃逸, 如果从冷风门打开着就有可能烧坏冷风门执行器。设定好失 压值后, 如果火道负压低于这个值, 可以执行预定的控制策略, 例如冷风门完全 关闭, 以阻挡火焰。

均匀阈值,我们知道煅烧炉 4 个火道是一个组,每组挥发分通道是相连接的, 一个组内可能出现一个火道温度特别低或特别高的情况,如果组内火道分别调节, 那么这个特殊火道的挥发分供给可能始终得不到或过多,造成温度调节不好.根 据经验如果先把温度调节均匀作为目标,等待均匀后再同时将目标温度作为目标. 这里均匀阈值就是判断这组火道温度是否已经调整均匀的指标.

5.5 均匀阈值,Tmax,Pmin点击后会弹出一个输入框,用于设置参数.

5.6 组统一设置点击后弹出一个设置组策略的对话框.

| 当初控制所属<br>目标值选择<br>此约阅值 50<br>目标值<br>(* 医凝固矫基度<br>(* 组平均基度<br>組中火道最高基性-最低基度为均匀度 | <ul> <li>火嶺島度総道物融遺業时</li> <li>魚溜温度<sup>1500</sup></li> <li>執行幼作</li> <li>奈 維林調晶</li> <li>ご 凤口全关</li> <li>○ 凤口全开</li> </ul> | 火道圧力領于失圧値时<br>失圧値<br>い行功作<br>で 建終調品<br>で 凡口全美<br>で 凡口全共 | - 凡丁助作権式<br>- 合新確晶<br>- ○ 人工 | *14 役) <sup>(20</sup><br>減減因子 <sup>(5)</sup><br>現代年間子 <sup>(2)</sup> |
|---------------------------------------------------------------------------------|----------------------------------------------------------------------------------------------------|---------------------------------------------------------|------------------------------|----------------------------------------------------------------------|
|                                                                                 |                                                                                                    |                                                         | 匚 有效                         | 匚 有效                                                                 |

当按下组参数统一配置按键时,弹出对话框,对所有组控制参数同时进行设

置,为了组控制参数的差异化,例如只将自动调温参数进行统一配置,那么就将自动调温参数组框里的检查按键打钩,这样就只修改了需要修改的三个参数节拍, 误差因子,变化率因子。

这个对话框设置的数据并不会直接下发到控制柜,只是更新炉级设置的组设 置表格中的数据,因此在这里可以继续检查数据是否合理等操作。

当所有信息检查完毕,安装 ok 后,数据才会写入控制柜,数据写入控制柜

后,控制柜自动将修改过的数据下发到各执行器。 5.7 控制机选择

| VMS(本机)                                                                                                    | DCS系统 |
|----------------------------------------------------------------------------------------------------|-------|
| く道01<br>く道02<br>く道03<br>く道04<br>く道05<br>く道06<br>く道006<br>く道008<br>く道道09<br>く道道10<br>く道道11<br>く道112<br>く道13 |       |
|                                                                                                    |       |

按下控制机选择按键,将弹出一个对话框

这是针对一些客户想自己控制煅烧窑,实现自己算法的情况,当某个火道移动到右侧列表内,那么 VMS 系统就不再自动给该火道设置风门开度,而是等待客户自己设置风门开度参数.这里的 DCS 系统就是指客户自己的系统,VMS 系统指的是控制柜自带算法.

5.8 火道统一设置

| 目标温度      | 「自动时风门  | □ □ □ □ □ □ □ □ □ □ □ □ □ □ □ □ □ □ □ |
|-----------|---------|---------------------------------------|
| 目标温度 1250 | 开度上限 80 | ◎ 自动调温                                |
|           | 开度下限 20 | CVI                                   |
| □ 有效      | □ 有效    | □ 有效                                  |
|           |         |                                       |
|           |         |                                       |

可以将所有火道的目标温度,上下限,动作模式一次性设置好.例如要把所有火道的目标 温度设定为1250,那么就修改目标温度为1250,并把目标温度组框的有效打钩,按下确定后,炉 级设置对话框中执行器设置表中的目标温度就全部改为1250,按下炉级设置确定后,数据将 下载到控制器执行.

### 6 系统设置

|           | 2021.06.21 16:29:39 |    |        |      |     |               |
|-----------|---------------------|----|--------|------|-----|---------------|
| 当点击控制栏中   | VMIC axe            | 时, | 弹出密码输入 | 对话框, | 输入" | <b>vmi</b> c" |
| 町司洲)を幼れ里井 | 计标                  |    |        |      |     |               |

即可进入系统设置对话框.

| OK    |
|-------|
| Cance |
| Calle |
|       |

系统设置对话框。通过该对话框可以设置通讯端口,数据保存时间,炉级控制柜地址等系统级参数。

| dam         |        | 樂集炉     |       |                 |            |  |
|-------------|--------|---------|-------|-----------------|------------|--|
| πu          | 0.006  | 序号 数据新井 | 助厂编炉号 | 数据保留时间(天)       | 160        |  |
| 被特室         | 9500 💌 | 1. 1.   |       | 數据库备份周期(分钟)     | 60         |  |
|             |        |         |       | 數据保存屈順 @in)     | 1          |  |
| 翻相相间 (su)   | 500    |         |       | 數攝亞示詞碼 @in)     | [1         |  |
| <b>煮压</b> 力 |        |         |       |                 |            |  |
| 从视地址        | 熱握     | 青春器地址   | 家生物性  | <b>I</b>        |            |  |
|             |        |         |       |                 |            |  |
|             |        |         |       | VW51124 被索徵     | 制户盖拉系统<br> |  |
|             |        |         |       | VM5 重新日期 2022.1 | 1 17       |  |
|             |        |         |       | -               | Carrol     |  |
|             |        |         |       |                 | CHINE      |  |
|             |        |         |       |                 |            |  |
|             |        | -       |       |                 |            |  |
|             |        |         |       |                 |            |  |

这些参数一般在系统安装完成后就设置好了,客户无需自行设置。

6.1 通讯设置

通讯设置中串口端口号根据硬件选择,图中 COM 指的是端口号为 1 的串口, 这个串口上安装了 RS232 转 RS485 模块,RS485 模块与各数据桥(VMB-1)连接。 也就是说各台炉的数据桥柜都连接在这条总线上.

其它通讯设置波特率 9600,超时时间(ms)无需改动。

本软件支持多台炉的监控及操作,每台炉与运行本软件的工控机都连接在同一条 **R\$485** 总线上,每台炉配置为不同的地址号.

地址号在右侧表格中设置.

#### 6.2 数据保存设置

数据保留时间:为了控制数据库大小,会将该时间以前的数据删除

数据库备份周期:每隔设定时间,目前的数据库被保存成备份文件。

数据保存周期:每隔设定时间,PV值将保存到数据库一次。

数据显示间隔:在数据表格里,查询出的每条记录间隔时间,一般用于调火管理应用.

#### 7 运行实时状态

在控制栏的右侧有一个不断更新的文字框,还有1个闪烁的指示灯.

当系统运行时会显示最新的一条错误状态,例如下图中在 **16:26** 分出现了一次通讯错误,这个提示有助于对系统运行的健康状态进行观察和判断.

指示灯,在每次开始读取数据桥时,被设置为黄色,如果通讯正常会显示一个 绿色,如果失败就是红色.

۲

如果一直显示黄色和红色,表面通讯硬件出现问题。

06.21 16:26:49 1号炉读₩₩K实时值:校验错误! 稍后重试!

# 8 远程控制

鼠标点击控制栏上的二维码,会弹出一个网络管理的对话框.外网地址是一 个公网地址,内网地址是本台工控机在目前连接的局域网地址.

| <b>赵址</b>           |                          |                      |              |
|---------------------|--------------------------|----------------------|--------------|
| 外网地                 | ∰ <mark>http://30</mark> | 373i1w926.wicp.vip   |              |
| 内网地力                | http://1                 | 12. 168. 1. 101:80   |              |
|                     |                          |                      |              |
|                     |                          |                      |              |
| 沪                   |                          |                      |              |
| 序号                  |                          | 权限                   |              |
| 月户<br>序号<br>1       | 姓名<br>测试                 |                      | <u>Ок</u>    |
| 月户<br>序号<br>1<br>2  |                          | 权限<br>查看<br>查看       | OK           |
| 序号<br>1<br>2        | <u>姓名</u><br>测试<br>李立    | 权限       查看       查看 |              |
| <u>序号</u><br>1<br>2 | <u>姓名</u><br>测试<br>李立    | <br><br>查看<br>查看     | OK<br>Cancel |

在用户栏里,可以通过鼠标在表格内右击菜单里选择新建和删除用户,新建的用户默认密码是 **1234**.

当用户首次登陆后可以在浏览器里修改自己的密码.

8.1 远程控制正常运行的条件

8.1.1 本台工控机可以连接到局域网,通过网线或 wifi

8.1.2 如果局域网可以连接外网,则手机可以通过外网远程来操作,如果不 连接外网,也可以通过局域网来操作,这样距离就局限在同一个 wifi 路由器覆盖 的范围.

**8.1.3** 通过外网转接,远程控制的方法需要注册一个公网 IP,目前本机通过 花生壳来做转发.

8.2 花生壳配置

| 三 花生売5           | 4623          | 日完义時期                                   | 场限纳制                                 |                | - ×           |
|------------------|---------------|-----------------------------------------|--------------------------------------|----------------|---------------|
| ~                |               | 20:00-8:00((x)))<br>夜间加速,速度提升100%       | <b>我的感用</b><br>③184章<br>http://36731 | 1988, stay vip | •             |
| 44.00            |               | 所有映图用宽图图, 建度不成于5M0ps                    | 内利主机                                 | 1.00           | <b>常型</b>     |
| 13969111<br>开级正式 | 522<br>5      | 一種加速<br>12 ]                            | 2 除時                                 | ⊥ 分至           | ∠ <b>4</b> 99 |
| 1.<br>時時間        | 1.<br>5/18    |                                         |                                      |                |               |
| Cr<br>HETSIDE    | 45<br>128.4 H |                                         |                                      |                |               |
| • 50. 51. 45. 50 | 8.6           | (法約日前式半台)<br>(2009)11(22): bolgen, erre |                                      |                | 0             |

按下编辑,可以设置内网主机

| 言 從生売5           | #9h        | <del>~</del>                                                                                                    | - x         |
|------------------|------------|----------------------------------------------------------------------------------------------------|-------------|
|                  |            | 应用名称                                                                                                    |             |
|                  |            | 我的应用                                                                                                    |             |
| <b>**</b>        |            | 「<br>「<br>「<br>」<br>」<br>」<br>」<br>」<br>」<br>「<br>」<br>」<br>」<br>「<br>」<br>」<br>二<br>二<br>二<br>二<br>二<br>二<br>二<br>二<br>二<br>二<br>二<br>二<br>二 |             |
| 1396911103       | 22         | 外网络名                                                                                                    | 外形面口        |
| 1411214-01       |            | 1673.19926. #icp. vip                                                                                                    |             |
| mer E 2016       |            | 内門主机〇                                                                                                    | 內國聯合        |
|                  |            | 132, 168, 1, 101 💗                                                                                                    | 80          |
| 1+<br>808990     | l¢<br>⊜lā∰ | 示法<br>- 1 ト Hype                                                                                                    |             |
| On               | 4 <b>#</b> | 边河原则                                                                                                    |             |
| 带宽加速 下           | 國項目        | ○ 不開州 ○ 密码访问                                                                                                    | 识整访问[P名单原相》 |
| ● 59, 57, 45, 29 | 0.0        |                                                                                                    | ·           |

花生壳5客户端在<u>https://www.xiaomy.net/?source=baidu</u>下载,花生壳推出的5客户端,具有全新、简洁的交互界面,全面免费提供内网穿透服务。用户可利用手机号自行注册.

#### 三 后续

我们深知, 煅烧窑调温需要很多经验和诀窍, 只有不断采纳操作人员的方法 经验才能逐渐完善。

如果您在软件使用过程中发现了错误,或者有更好的思路请及时与我们联系,我们将认真听取您的建议并纳入软件中。

让我们携手把这个系统做的越来越好,为一线工作人员降低劳动强度,提高 控温精度而不断努力。

> 西安维米克自控仪表技术有限公司技术部 2022.9